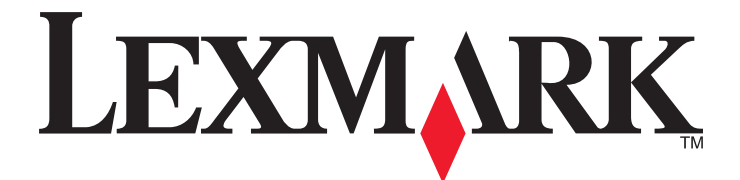

# **Druckmanagement Version 2.3.15**

Administratorhandbuch

November 2014

www.lexmark.com

# Inhalt

| Übersicht                                                                                                    | 4  |
|----------------------------------------------------------------------------------------------------|----|
| Unterstützte Drucker                                                                                                    | 5  |
| Verwenden der Lexmark Management Console                                                                                               | 6  |
| Zugreifen auf die Lexmark Management Console                                                                                           | 6  |
| Konfigurieren der Anwendung                                                                                                    | 6  |
| Konfigurieren der Segmentgröße für die Gerätesuche und Richtlinienaktualisierungen                                                     | 10 |
| Planen von Bereinigungsaufgaben                                                                                                    | 10 |
| Verwalten des Druckmanagements                                                                                                    | 12 |
| Zugreifen auf die Druckmanagement-Konsole                                                                                              | 12 |
| Verwenden der Registerkarten "Druckerwarteschlange" und "Warteschlange für<br>Druckwiederholung"                                       | 13 |
| Verwenden der Registerkarte "Delegaten"                                                                                                | 15 |
| Verwenden der Registerkarte "Kennkarten"                                                                                               | 16 |
| Verwenden der Registerkarte "Funktionszugriff"                                                                                         | 16 |
| Verwenden der Registerkarte "Kontingente"                                                                                              | 17 |
| Verwenden der Registerkarte "Alternative Standorte"                                                                                    | 19 |
| Verwenden der Registerkarte "Drucken - Geräte verfolgen"                                                                               | 20 |
| Testen der Lösung                                                                                                    | 20 |
| Verwalten und Generieren eines Berichts                                                                                                | 22 |
| Generieren von Berichten                                                                                                    | 22 |
| Planen von Berichten                                                                                                    | 22 |
| Fehlerbehebung                                                                                                    | 24 |
| Firmwarefehler [9yy.xx]                                                                                                    | 24 |
| Anwendungsfehler über ein fehlendes Bean auf dem Startbildschirm                                                                       | 24 |
| Profilserver reagiert nicht                                                                                                    | 24 |
| Neue Geräte können nicht mit LMC hinzugefügt werden                                                                                    | 25 |
| Die Fehlermeldung "Außerhalb der Richtlinie" wird weiterhin angezeigt, obwohl mehrfach versucht wurde, die Richtlinie zu aktualisieren | 25 |
| Bei der Installation eines Kennkartenlesers auf dem Drucker wird die Fehlermeldung "Nicht<br>unterstütztes Gerät" angezeigt            | 25 |
| Beim Einlesen der Kennkarte wird die Fehlermeldung "Kennkarte kann nicht gelesen werden" angezeigt                                     | 25 |

| Druckaufträge, die von Benutzern freigegeben wurden, erscheinen nicht in der | 20 |
|------------------------------------------------------------------------------|----|
| Eehler heim Einlesen der Kennkarte                                           | 20 |
| Seitenanzahl ist falsch                                                      | 20 |
| Anhang                                                                       | 27 |
| Hinweise                                                                     | 43 |
| Index                                                                        | 45 |

# Übersicht

Verwenden Sie die Anwendung, um Dokumente von einer Workstation in eine zentrale Druckerwarteschlange ausgeben. Druckaufträge, die per Computer, Web oder E-Mail gesendet wurden, werden so lange gehalten, bis der Benutzer sie löscht oder druckt. Druckaufträge, die nicht innerhalb eines bestimmten Zeitraums freigegeben werden, werden automatisch gelöscht.

Auch können die Benutzer Anwendungen für mobiles Drucken herunterladen, um Druckaufträge von einem mobilen Gerät zu senden. Weitere Informationen dazu, wie Sie die Anwendung für mobile Geräte erwerben, erhalten Sie bei einem Vertriebsmitarbeiter von Lexmark.

Zusätzlich unterstützt die Lösung:

- Benutzerauthentifizierung zur Nutzung der Standardfunktionen des Druckers. Zu diesen Funktionen gehören Kopieren, Faxen, Versenden von E-Mails und Scannen an FTP und an ein Netzwerk.
- Zulassen, dass ein Benutzer (der so genannte Delegat) den Druckauftrag eines Benutzers freigeben darf
- Kennkartenauthentifizierung und Verfolgung von Kontingenten und Nutzungsdaten.
- Senden von Druckaufträgen über AirPrint

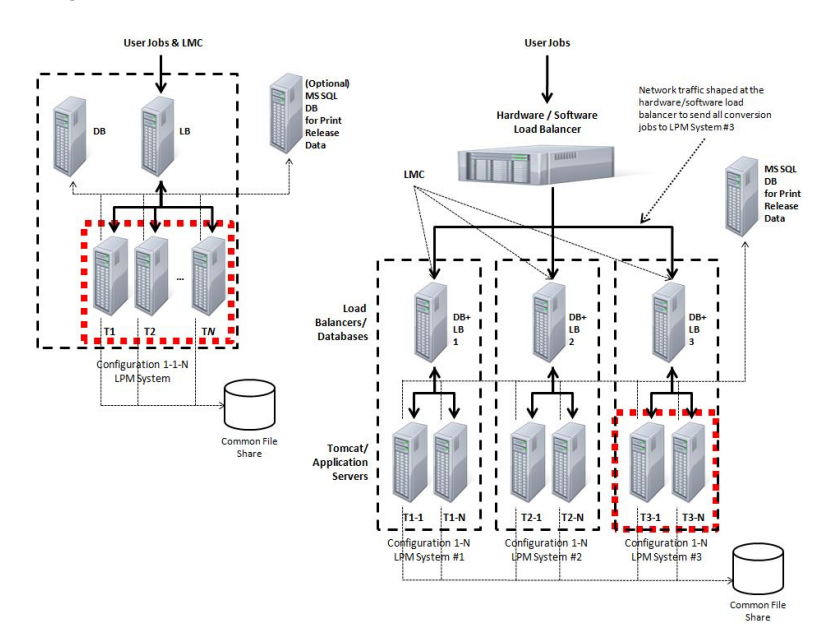

Weitere Informationen zum Drucken mit dieser Lösung finden Sie im Benutzerhandbuch.

Weitere Informationen zum Drucken von einem mobilen Gerät finden Sie im *Lexmark Benutzerhandbuch für mobiles Drucken*.

# Unterstützte Drucker

| e-Task 4-Drucker                                                                                                    | e-Task 3-Drucker                                                                                                    | e-Task 2+-Drucker                                                                                                    | e-Task 2-Drucker                                                                                                    | e-Task-Drucker <sup>1</sup>                                                                                                    | X642-Drucker |
|----------------------------------------------------------------------------------------------------|----------------------------------------------------------------------------------------------------|----------------------------------------------------------------------------------------------------|----------------------------------------------------------------------------------------------------|----------------------------------------------------------------------------------------------------|--------------|
| <ul> <li>MS610</li> <li>MS810, MS812</li> <li>MS911</li> <li>MX410, MX510, MX511</li> <li>MX610, MX611</li> <li>MX710, MX711</li> <li>MX810, MX811, MX812</li> <li>MX910, MX911, MX912</li> <li>CS510</li> <li>CX410</li> <li>CX510</li> </ul>   | <ul> <li>X548</li> <li>6500</li> <li>X746, X748</li> <li>X792</li> <li>X950, X952, X954</li> <li>C748</li> <li>C792</li> <li>C925</li> <li>C950</li> </ul> | <ul> <li>X463, X464, X466</li> <li>X651, X652, X654, X656, X658</li> <li>X734, X736, X738</li> <li>X860, X862, X864</li> <li>T656</li> </ul> | <ul> <li>X644, X646</li> <li>X772</li> <li>X782</li> <li>X850, X852, X854</li> <li>X940, X945</li> <li>T654</li> <li>W850</li> </ul> | <ul> <li>X620<sup>2</sup></li> <li>X632, X634<sup>2</sup></li> <li>X752<sup>2</sup></li> <li>X820<sup>2</sup></li> <li>X830, X832<sup>2</sup></li> <li>X912<sup>2</sup></li> <li>C520, C522, C524</li> <li>C530, C532, C534</li> <li>C732, C734, C736</li> <li>C780, C782</li> <li>C920</li> <li>C935</li> <li>E450</li> <li>E460, E462</li> <li>T640, T632, T644</li> <li>T650, T652</li> <li>W840</li> </ul> | X642         |
| <ul> <li><sup>1</sup> Diese Drucker unterstutzen keine in hybriden Losungen verwendeten eSF-Anwendungen.</li> <li><sup>2</sup> Diese Drucker können in der Lexmark Management Console als "C"-, "T"- oder "W"-Modelle angegeben sein.</li> </ul> |                                                                                                    |                                                                                                    |                                                                                                    |                                                                                                    |              |

**Hinweis:** Weitere Informationen zu aktuell unterstützten Geräten und Firmware-Versionen finden Sie in der *Readme*-Datei.

# Verwenden der Lexmark Management Console

# Zugreifen auf die Lexmark Management Console

- 1 Starten Sie die Lexmark Management Console (LMC) in Ihrem Webbrowser über eine der folgenden URLs:
  - http://Hostname:9780/lmc
  - https://Hostname/lmc

Dabei entspricht *Hostname* dem Hostnamen bzw. der IP-Adresse des Computers, auf dem der Server installiert ist.

#### Hinweise:

- Das Starten sämtlicher Dienste kann einige Minuten in Anspruch nehmen, wenn der Server erstmalig gestartet wird. Falls die LMC nicht unmittelbar nach dem Starten des Systems aufgerufen werden kann, warten Sie einige Minuten und versuchen Sie es dann erneut.
- Zur Nutzung der LMC müssen in Ihrem Web-Browser Cookies aktiviert sein.
- Adobe Flash Player10 oder höher ist erforderlich. Falls das Ausführen von ActiveX-Steuerelementen aufgrund Ihrer Webbrowsereinstellungen nicht zulässig ist, aktualisieren Sie das Plug-In manuell von der Adobe-Website.
- 2 Geben Sie den Benutzernamen und das Kennwort des Administrators ein und klicken Sie auf Anmelden.

Hinweise:

- Der Benutzername und das Kennwort lauten standardmäßig admin.
- Wenn die LMC für die Verbindung mit einem LDAP-Server konfiguriert ist, können Sie jeden gültigen Benutzernamen und jedes gültige Kennwort verwenden.

# Konfigurieren der Anwendung

## Ändern des Serverstatus

Über das Druckmanagement können Administratoren steuern, ob Aufträge vom Lastenausgleich an den Server gesendet werden.

- 1 Rufen Sie die Lexmark Management Console im Webbrowser auf und klicken Sie auf die Registerkarte System.
- **2** Wählen Sie einen Server aus.
- 3 Klicken Sie auf Online schalten oder Offline schalten.

Hinweis: Bei Auswahl von Offline schalten kann der Administrator weiterhin mit dem Server verbunden bleiben.

### Konfigurieren der Anwendungseinstellungen für Ihre Umgebung

**Hinweis:** Bevor Sie die Einstellungen ändern, sollten Sie sich beim Helpdesk von Lexmark erkundigen, ob die Änderung durchführbar und notwendig ist.

Während der Erstinstallation werden die Einstellungen der Lösung von einem Lexmark Integrationsexperten in Anpassung an die Umgebungsanforderungen konfiguriert. Wenn Sie die Einstellungen aufgrund von Benutzerfeedback oder Konfigurationsänderungen in Ihrer Umgebung ändern müssen, verfahren Sie wie folgt:

- 1 Rufen Sie die Lexmark Management Console im Webbrowser auf und klicken Sie auf die Registerkarte Lösungen.
- 2 Klicken Sie im Abschnitt "Lösungen" auf PrintReleasev2.
- **3** Klicken Sie im Abschnitt "Aufgaben" auf **Konfiguration** und ändern Sie die Einstellungen.
- 4 Klicken Sie auf Anwenden.

### Hinzufügen von Druckern zu einer Gerätegruppe

Wenn Sie Ihre Flotte auf weitere Abteilungen oder Standorte ausweiten, müssen Sie der Lösung Geräte hinzufügen. Bevor Sie der Lösung Geräte hinzufügen, sollten Sie sich vergewissern, dass Sie die erforderlichen Lizenzen vom technischen Programmleiter bei Lexmark erworben haben.

Normalerweise fügen Sie Geräte der vorhandenen Gerätegruppe hinzu, damit dieselben lokalen Einstellungen wie für alle anderen Geräte in der Gruppe verwendet werden. Mit Gruppen lassen sich Geräte auch besser organisieren, beispielsweise nach Standorten, und unterschiedliche Konfigurationen in den lokalen Einstellungen ändern, z. B. die Authentifizierungsmethode sowie Einstellungen für den Druck von Aufträgen und für Geräteeingaben über die Tastatur.

- 1 Rufen Sie die Lexmark Management Console im Webbrowser auf und klicken Sie auf die Registerkarte Gerätegruppen.
- 2 Klicken Sie im Abschnitt "Gerätegruppen" auf Hinzufügen und geben Sie einen Namen für die Gerätegruppe ein.

Hinweis: Um die vorhandene Gruppe zu verwenden, wählen Sie den Gerätenamen aus.

- **3** Wählen Sie im Abschnitt "Aufgaben" die Option **Suchprofile** aus.
- 4 Geben Sie im Adressfeld die IP-Adresse des Druckers ein und klicken Sie auf Hinzufügen.

Hinweise:

- Sie können jeweils nur eine IP-Adresse eingeben.
- Geben Sie keine Informationen in die Felder ein, es sei denn, die Informationen sind auf den hinzugefügten Druckern bereits konfiguriert.
- 5 Klicken Sie auf Suchen.
- 6 Aktivieren Sie im Abschnitt "Suche" das Kontrollkästchen Nur neue Geräte suchen und klicken Sie auf Suchen.
- 7 Klicken Sie auf Fertig.
- 8 Um festzustellen, ob der Drucker erfolgreich hinzugefügt wurde, klicken Sie im Abschnitt "Aufgaben" auf Zusammenfassung oder Gefundene Geräte.

### Konfigurieren des Startbildschirms

Wenn der Lösung neue Drucker hinzugefügt werden, müssen Sie den Startbildschirm in folgenden Fällen möglicherweise konfigurieren: Der Drucker ist Teil einer neuen Gerätegruppe oder der Drucker weist ein anderes Modell als der zuvor konfigurierte Drucker auf. Da die unterschiedlichen Geräteklassen über unterschiedliche Funktionen verfügen, muss für jede Geräteklasse ein separater benutzerdefinierter Startbildschirm konfiguriert werden. Eine Liste der in jeder Geräteklasse unterstützten Drucker finden Sie unter <u>"Unterstützte Drucker" auf Seite 5</u>.

- 1 Rufen Sie die Lexmark Management Console im Webbrowser auf und klicken Sie auf die Registerkarte **Gerätegruppen**.
- 2 Wählen Sie im Abschnitt "Gerätegruppen" eine Gerätegruppe zur Konfiguration aus und klicken Sie im Abschnitt "Aufgaben" auf **Startbildschirm**.
- **3** Wählen Sie im Abschnitt "Startbildschirm" den Druckertyp aus, den Sie konfigurieren möchten.

Hinweis: Stellen Sie sicher, dass das Kontrollkästchen Verwenden Sie diesen Startbildschirm als Teil der Gerätegruppen-Richtlinie aktiviert ist.

**4** Wenn Sie Ihren Startbildschirm nicht konfiguriert haben, wählen Sie im Menü "Layout" die Anzahl der Schaltflächen aus, die auf dem Startbildschirm angezeigt werden sollen.

| Funktion            | Aktion          | Profil                                                                              |
|---------------------|-----------------|-------------------------------------------------------------------------------------|
| Kopieren            | Kopie + Profil  | CopyTrack                                                                           |
| Faxen               | Fax + Profil    | Wählen Sie eine der folgenden Optionen aus:<br>• FaxTrackAnalog<br>• FaxServerTrack |
| E-Mail              | E-Mail + Profil | EmailTrack                                                                          |
| FTP                 | FTP + Profil    |                                                                                     |
| Druckmanagement     | Einzelprofil    | Druckfreigabe                                                                       |
| Scannen an Netzwerk | Einzelprofil    | ScantoNetwork                                                                       |

**5** Weisen Sie jeder Funktion eine Schaltfläche, eine Aktion und ein Profil zu.

Hinweis: Nicht zugewiesene Schaltflächen werden auf dem Startbildschirm nicht angezeigt.

6 Klicken Sie auf Anwenden.

### Bereitstellen von Anwendungen auf dem Drucker

Stellen Sie vor dem Verwenden der Lösung sicher, dass Sie die Anwendungen auf dem Drucker bereitgestellt und die Bereitstellungs- und Startbildschirm-Einstellungen aller unterstützten Anwendungen konfiguriert haben. Weitere Informationen zur Bereitstellung der Anwendungen finden Sie in dem mit den Lösungen bereitgestellten *Whitepapier zur Bereitstellung*.

- 1 Rufen Sie die Lexmark Management Console im Webbrowser auf und klicken Sie auf die Registerkarte Gerätegruppen.
- 2 Wählen Sie im Abschnitt "Gerätegruppen" die Option Druckfreigabe aus.

- **3** Wählen Sie im Abschnitt "Aufgaben" die Option **eSF-Konfiguration** aus und konfigurieren Sie die Bereitstellungseinstellungen in der folgenden Reihenfolge:
  - deviceusage
  - Kartenleser-Treiber: keyboardreader, omnikey5427ckdriver, ominikeydriver
  - advancedprompt
  - badgeauth

**Hinweis:** Die richtige kompatible eSF-Framework-Ebene und die empfohlene Bereitstellungsreihenfolge werden standardmäßig installiert.

- **4** Wenn Sie die Bereitstellungsreihenfolge ändern möchten, klicken Sie im Abschnitt "eSF-Anwendungen" auf die Schaltflächen mit dem Aufwärts- oder Abwärtspfeil.
- 5 Wenn Sie die eSF-Anwendungen aus einer Richtlinienaktualisierung entfernen möchten, deaktivieren Sie über das Menü "Bereitstellen auf" im Abschnitt "eSF-Konfigurationseinstellungen" das Kontrollkästchen der entsprechenden Anwendungen.
- 6 Klicken Sie auf Einstellungen speichern.
- 7 Klicken Sie im Abschnitt "Aufgaben" auf Richtlinienaktualisierung >Richtlinie aktualisieren.

Hinweise:

- Aktualisieren Sie die Richtlinie so, dass die Anwendung erfolgreich verwendet wird.
- Die Bereitstellung kann 1 bis 2 Minuten dauern.
- Weitere Informationen zum Verbessern der Leistung von Richtlinienaktualisierungen finden Sie unter <u>"Konfigurieren der Segmentgröße für die Gerätesuche und Richtlinienaktualisierungen" auf Seite 10</u>.
- 8 Klicken Sie auf Fertig.

#### Konfigurieren der universellen Konfigurationsdatei (UCF)

- 1 Rufen Sie die Lexmark Management Console im Webbrowser auf und klicken Sie auf die Registerkarte Lösungen.
- 2 Wählen Sie im Abschnitt "Lösungen" die Option Print Releasev2 aus.
- **3** Wählen Sie im Abschnitt "Aufgaben" die Option **Sicherheits-Setupdateien** aus und konfigurieren Sie dann die Einstellungen.

| Option     | Funktion                                                                                                    |
|------------|----------------------------------------------------------------------------------------------------|
| BadgeAuth  | Erstellt einen Baustein für die LDAP-Sicherheit.                                                                                                    |
|            | Hinweise:                                                                                                    |
|            | <ul> <li>Diese Einstellung ist kompatibel mit dem eTask2-Framework.</li> </ul>                                                                                        |
|            | • Diese Einstellung wird nur verwendet, wenn LDAP zur Authentifizierung verwendet wird.                                                                               |
| BadgeAuth2 | Konfiguriert einen Baustein für die LDAP-Sicherheit.                                                                                                    |
|            | • Richtet eine LDAP-Sicherheitsvorlage ein, die mit BadgeAuth-eSF-Anwendungen verknüpft ist, und wendet sie auf eine Zugriffssteuerung an.                            |
|            | <ul> <li>Richtet eine badgeauth-Sicherheitsvorlage ein, die mit BadgeAuth-eSF-Anwendungen verknüpft ist, und<br/>wendet sie auf eine Zugriffssteuerung an.</li> </ul> |
|            | Hinweise:                                                                                                    |
|            | <ul> <li>Diese Einstellung ist kompatibel mit den Frameworks eTask2+, eTask3 und eTask4.</li> </ul>                                                                   |
|            | <ul> <li>Diese Einstellung wird verwendet, wenn LDAP und die badgeauth-eSF-Anwendung zur Authentifizierung<br/>verwendet bzw. UCF konfiguriert wird.</li> </ul>       |

- 4 Wenn Sie festlegen möchten, dass für eine Richtlinienaktualisierung die Gerätegruppenebene UCF verwendet wird, wählen Sie **BadgeAuth2** aus und deaktivieren das Kontrollkästchen **Lösungskonfiguration verwenden**.
- **5** Wenn Sie eine Konfigurationsdatei aus einer Richtlinienaktualisierung entfernen möchten, deaktivieren Sie über das Menü "Bereitstellen auf" im Abschnitt "eSF-Konfigurationseinstellungen" das Kontrollkästchen der entsprechenden Frameworks.
- 6 Klicken Sie auf Anwenden.

# Konfigurieren der Segmentgröße für die Gerätesuche und Richtlinienaktualisierungen

Bei Verwendung von drei oder mehr Servern lässt sich die Gerätesuche und Richtlinienaktualisierung durch eine kleinere Segmentgröße beschleunigen.

- 1 Rufen Sie die Lexmark Management Console im Webbrowser auf und klicken Sie auf die Registerkarte Dienste.
- 2 Wählen Sie im Abschnitt "Dienste" die Option Allgemein aus.
- 3 Wählen Sie im Abschnitt "Aufgaben" die Option Parameter aus.
- 4 Geben Sie im Feld "ChunkSize" einen neuen Wert ein.

Hinweis: Bei Verwendung von mindestens drei Servern ist ein geringer Wert wie "2" geeignet.

5 Klicken Sie auf Anwenden.

# Planen von Bereinigungsaufgaben

Das Lexmark Druckmanagement bietet viele flexible Funktionen wie die Einrichtung von Gesamt- oder Farbnutzerkontingenten pro Monat oder Jahr, die Einschränkung des Funktionszugriffs nach Benutzer oder Gruppe und die Verwaltung temporärer Kennkarten. Jeder Funktion erfordert, dass geplante Aufgaben ausgeführt werden, um Daten regelmäßig zu aktualisieren und zu bereinigen. Wenn Sie Kontingente verwenden, müssen die Kontingente zurückgesetzt werden, um Daten des Vorjahres automatisch zu löschen und allen Benutzern einen neuen Start mit vollen Kontingenten zu ermöglichen. Die Aufgabe sollte einmal pro Jahr nach einem Zeitplan ausgeführt werden, der mit Ihren Geschäftsprozessen am besten vereinbar ist. Viele Schulen führen diese Aufgabe z. B. zu Beginn des Schuljahres aus.

Wenn Sie den Funktionszugriff verwenden, müssen Sie die Gruppeninformationen der Benutzer regelmäßig aktualisieren, um sicherzustellen, dass sie Zugriff auf die Funktionen erhalten, die der entsprechenden Benutzerrolle gewährt wurden. Wie häufig diese Aufgabe ausgeführt wird, liegt in Ihrem Ermessen. Sie können die Häufigkeit danach festlegen, wie oft Benutzer innerhalb Ihrer Umgebung die Gruppe wechseln.

Bei temporären Kennkarten ist es wichtig, die Benutzerinformationen, die den Kennkarten zugewiesen sind, zurückzusetzen. Wenn die Kennkarte einem neuen Benutzer zugewiesen wird, muss dieser die Kennkarte neu registrieren und er hat keinen Zugriff auf die Aufträge des Vorbesitzers. Wie häufig diese Aufgabe ausgeführt wird, liegt in Ihrem Ermessen. Sie können die Häufigkeit nach der Dauer festlegen, die temporären Kennkarten zugewiesen ist.

- 1 Rufen Sie die Lexmark Management Console im Webbrowser auf und klicken Sie auf die Registerkarte System.
- 2 Wählen Sie im Abschnitt "System" die Option Zeitplan aus.
- 3 Klicken Sie auf Hinzufügen >Skript >Weiter >Kein >Weiter.
- **4** Wählen Sie die Lösung, die Sie konfigurieren möchten, und das mit der Aufgabe verknüpfte Skript.
  - **ResetFAUserGroup**: Mit dieser Option setzen Sie den Grenzwert für den Funktionszugriff der Gruppe zurück.
  - PrintDelete: Mit dieser Option löschen Sie automatisch Druckaufträge in einem bestimmten Zeitraum.
  - GenerateCSV: Mit dieser Option erstellen Sie einen Bericht über einen bestimmten Zeitraum.
  - TempBadgeDelete: Mit dieser Option löschen Sie temporäre Kennkartendaten.
  - **ResetQuota**: Mit dieser Option setzen Sie die Benutzerkontingente jährlich zurück.
  - **ResetUserGroup**: Mit dieser Option aktualisieren Sie Benutzer, die in der Datenbank bereits für ihre aktuelle Gruppe definiert sind.
- 5 Klicken Sie auf Weiter.
- **6** Geben Sie im Dialogfeld "Häufigkeit auswählen" das Startdatum und die Startzeit sowie die Häufigkeit an, mit der die Bereinigung ausgeführt wird.
- 7 Klicken Sie auf Fertig stellen.

# Verwalten des Druckmanagements

# Zugreifen auf die Druckmanagement-Konsole

- **1** Starten Sie die Druckmanagement-Konsole (PMC) in Ihrem Webbrowser über eine der folgenden URLs:
  - http://Hostname:9780/printrelease/index.html
  - https://Hostname/printrelease/index.html,

wobei Hostname der Netzwerkadresse des Lastenausgleichs entspricht.

2 Geben Sie den Benutzernamen und das Kennwort des Administrators ein und klicken Sie auf Anmelden.

#### Hinweise:

- Der Benutzername und das Kennwort lauten standardmäßig admin.
- Wenn die PMC für die Verbindung mit einem LDAP-Server konfiguriert ist, geben Sie den Benutzernamen und das Kennwort für LDAP ein.
- PMC wird nur unter Internet Explorer Version 6 bis Version 9 unterstützt.

Während Sie sich in der Konsolenansicht befinden, ist die aktive Registerkarte blau hervorgehoben. In der oberen rechten Ecke wird der Name des aktuell angemeldeten Benutzers angezeigt. Sie können die Registerkarten und weitere PMC-Funktionen auch verwalten, indem Sie in der oberen linken Ecke auf das Bild klicken.

| Registerkarte                          | Beschreibung                                                                                                    |
|----------------------------------------|----------------------------------------------------------------------------------------------------|
| Druckerwarteschlange*                  | Mit dieser Option können Sie alle ausstehenden Druckaufträge anzeigen und verwalten.                                                                                                    |
| Warteschlange für<br>Druckwiederholung | Mit dieser Option können Sie alle gedruckten und gehaltenen Aufträge anzeigen und verwalten.                                                                                                    |
| Delegaten*                             | Mit dieser Option können Sie alle Druckdelegaten anzeigen und verwalten.                                                                                                    |
| Kennkarten*                            | Mit dieser Option können Sie alle registrierten Kennkarten anzeigen und verwalten.                                                                                                    |
| Funktionszugriff                       | Mit dieser Option können Sie alle Benutzer anzeigen, die bestimmte Funktionen auf dem<br>Drucker ausführen (Drucken, Kopieren, E-Mails, Faxen und Scannen an ein Netzwerk). Mit<br>dieser Option können Sie den Funktionszugriff auf Gruppen- oder Benutzerebene<br>verwalten.                                                                      |
| Vorgaben                               | Mit dieser Option können Sie die Liste der Benutzer und Gruppen mit der entsprechenden<br>Gesamtseitenanzahl der Druckaufträge und der Anzahl der Seiten anzeigen, die pro<br>Benutzer im angegebenen Zeitraum gedruckt wurden. Mit dieser Option können Sie auch<br>die Kontingente auf Gruppen- oder Benutzerebene pro Monat oder Jahr verwalten. |
| Alternative Standorte                  | Mit dieser Option können Sie alle Drucker verwalten, auf denen Druckaufträge freigegeben werden können.                                                                                                    |
| PrintTrack-Geräte                      | Mit dieser Option können Sie Geräte hinzufügen, um Informationen über den Drucker mit den Druckauftragsdaten aufzuzeichnen.                                                                                                    |
| * Diese Registerkarten sind standardm  | äßig aktiviert. Weitere Registerkarten können verwaltet und aktiviert werden, indem Sie auf                                                                                                    |

das Bild in der oberen linken Ecke klicken.

# Ändern der Informationen aus der Liste

- 1 Suchen Sie in der Liste den Eintrag, den Sie ändern möchten, und klicken Sie in der Spalte "Aktion" auf 📝.
- 2 Nehmen Sie die notwendigen Änderungen vor und klicken Sie auf OK.

# Löschen von Einträgen aus der Liste

- 1 Suchen Sie in der Liste den Eintrag, den Sie löschen möchten, und klicken Sie in der Spalte "Aktion" auf 👗
- 2 Klicken Sie zur Bestätigung auf OK.

# Abmelden von der Konsole

Klicken Sie in der oberen rechten Ecke der Seite auf Abmelden.

# Verwenden der Registerkarten "Druckerwarteschlange" und "Warteschlange für Druckwiederholung"

Auf der Registerkarte "Druckerwarteschlange" können Sie alle gesendeten Druckaufträge einsehen, die noch nicht freigegeben oder gelöscht wurden.

Auf der Registerkarte "Warteschlange für Druckwiederholung" können Sie alle gesendeten Druckaufträge einsehen, die zwar mindestens einmal freigegeben, aber noch nicht gelöscht wurden. Die Liste wird angezeigt, wenn die Option "Gedruckte Aufträge nach angegebenen Stunden löschen" auf einen Wert größer als 0 festgelegt ist.

## Anzeigen und Verwalten von Druckerwarteschlangen

- 1 Rufen Sie die Druckmanagement-Konsole im Webbrowser auf und klicken Sie auf die Registerkarte Druckerwarteschlange oder die Registerkarte Warteschlange für Druckwiederholung.
- 2 Wählen Sie im Menü "Filter" das entsprechende Datenfeld aus und legen Sie die Suchkriterien fest.
- **3** Geben Sie im Textfeld das Wort ein, das Ihre Suche definiert, und klicken Sie auf **Filter anwenden**.
- **4** Zeigen Sie die folgenden Druckauftragsinformationen an.
  - Site: Zeigt den Sitecode des Druckmanagement-Systems an.
  - **Benutzer**: Zeigt die Windows-Benutzer-ID an, über die die Druckaufträge an die Warteschlange gesendet wurden.
  - Auftragsname: Zeigt den Dateinamen der Druckaufträge in der Warteschlange an.
  - Seiten: Zeigt die Gesamtanzahl der Seiten eines Druckauftrags in der Warteschlange an.
  - Sendedatum: Gibt Datum und Uhrzeit des Sendens des Druckauftrags an.
  - Delegat: Zeigt den Namen des Benutzers oder der Gruppe an, die zum Ausdrucken des Auftrags berechtigt sind.
  - Aktionen: Ermöglicht Ihnen das Anzeigen von Auftragseigenschaften sowie das Löschen, Bearbeiten, Delegieren oder Drucken eines Auftrags in der Warteschlange.

Um einen bestimmten Druckauftrag mit den folgenden zusätzlichen Druckauftragsinformationen anzuzeigen,

klicken Sie auf 📝:

- Farbe: Gibt an, ob der Auftrag in Schwarzweiß oder in Farbe ausgedruckt wurde.
- Beidseitig: Gibt an, ob der Ausdruck auf einer oder auf beiden Seiten des Blatts gedruckt wurde.
- Papierformat: Gibt das Papierformat an, das für den Druckauftrag in der Warteschlange festgelegt wurde.
- **5** Um die Elemente in der Spalte zu sortieren, klicken Sie auf die Spaltenüberschrift.
  - A: Sortiert die Spalte in aufsteigender Reihenfolge.
  - **V**: Sortiert die Spalte in absteigender Reihenfolge.

### Delegieren von Druckaufträgen

- 1 Suchen Sie in der Liste den Druckauftrag und klicken Sie in der Spalte "Aktion" auf
- 2 Weisen Sie im Dialogfeld "Auftrag delegieren" einen Delegaten oder eine Delegatgruppe zu und klicken Sie auf OK.

## Freigeben von Druckaufträgen

- 1 Rufen Sie die Druckmanagement-Konsole im Webbrowser auf und klicken Sie auf die Registerkarte Druckerwarteschlange oder die Registerkarte Warteschlange für Druckwiederholung.
- 2 Suchen Sie den Auftrag, den Sie drucken möchten, und klicken Sie in der Spalte "Aktionen" auf das Druckersymbol.
- **3** Geben Sie die Druckeradresse ein und klicken Sie auf **OK**.

#### Hinweise:

- Wenn die Funktion zur Mehrfachauswahl konfiguriert ist, wählen Sie die zu druckenden Aufträge aus und klicken Sie dann auf **Drucken**. Sie können die Mehrfachauswahl konfigurieren, indem Sie auf das Bild in der oberen linken Ecke der Druckmanagement-Konsole klicken und den Abschnitt "Optionen auf der Registerkarte 'Warteschlange'" bearbeiten.
- Diese Funktion ermöglicht den Ausdruck, wenn die Anmeldeinformationen vom Drucker nicht authentifiziert werden können oder wenn der Auftrag von einer anderen Person als einem Delegaten freigegeben werden muss.

# Verwenden der Registerkarte "Delegaten"

Ein Delegat ist eine Person, die einen Druckauftrag im Namen eines anderen Benutzers freigeben darf. Beispielsweise kann ein Assistent berechtigt sein, die von einem Vorgesetzten gesendeten Druckaufträge freizugeben.

Auf der Registerkarte "Delegaten" können Sie einzelne Delegaten oder Delegatgruppen anzeigen und verwalten, die einem bestimmten Benutzer zugeordnet sind. Sie können einen Benutzer als Delegat oder als Mitglied einer Delegatgruppe für mehr als eine Person festlegen. Allerdings können Sie jedem Benutzer nur einen Delegat bzw. eine Delegatgruppe zuordnen.

## Hinzufügen von Delegatgruppen

1 Rufen Sie die Druckmanagement-Konsole im Webbrowser auf und klicken Sie auf die Registerkarte **Delegaten** > **Delegatgruppe hinzufügen**.

Hinweis: Wenn die Schaltfläche Delegatgruppe hinzufügen nicht angezeigt wird, klicken Sie auf Delegatgruppen verwalten.

- 2 Geben Sie im Dialogfeld "Gruppe hinzufügen" den Namen der Gruppe ein.
- **3** Geben Sie die Windows-Benutzer-ID ein und klicken Sie auf **Hinzufügen**.

Hinweis: Sie können jeweils nur eine Benutzer-ID eingeben.

4 Klicken Sie auf OK.

## Hinzufügen von Delegaten

1 Rufen Sie die Druckmanagement-Konsole im Webbrowser auf und klicken Sie auf der Registerkarte **Delegaten** auf >**Delegat hinzufügen**.

Hinweis: Wenn die Schaltfläche Delegat hinzufügen nicht angezeigt wird, klicken Sie auf Delegaten verwalten.

- 2 Geben Sie im Dialogfeld "Delegat hinzufügen" den Namen des Benutzers ein.
- **3** Wenn Sie einen einzelnen Delegaten hinzufügen möchten, wählen Sie **Einzelbenutzer** aus und geben die Windows-Benutzer-ID ein.
- 4 Wenn Sie einer Gruppe einen Delegaten hinzufügen möchten, wählen Sie erst **Delegatgruppe** und dann eine Gruppe aus der Liste aus.
- 5 Aktivieren Sie das Kontrollkästchen Delegaten für vorhandene Druckaufträge aktualisieren.

Hinweis: Wenn Sie das Kontrollkästchen nicht aktivieren, kann der Delegat nur zukünftige Druckaufträge freigeben.

6 Klicken Sie auf OK.

# Verwenden der Registerkarte "Kennkarten"

Bei Verwendung der Kennkarten-Authentifizierung konfigurieren Sie die Lösung so, dass Benutzer ihre Kennkarten registrieren können, sobald sie die Lösung erstmalig verwenden.

Auf der Registerkarte "Kennkarten" können Sie die für die Lösung registrierten Kennkarten anzeigen sowie Kennkarteninformationen ändern und manuell hinzufügen.

## Registrieren von Kennkartenkennungen

- 1 Rufen Sie die Druckmanagement-Konsole im Webbrowser auf und klicken Sie auf die Registerkarte Kennkarten >Kennkarte hinzufügen.
- **2** Geben Sie im Dialogfeld "Kennkarte hinzufügen" die Windows-Benutzer-ID und die Kennkartenkennung ein.

**Hinweis:** Stellen Sie sicher, dass die Kennkartenkennung der Windows-Benutzer-ID zugeordnet ist, um die richtigen Druckaufträge zu erhalten, die vom Benutzer an die Druckerwarteschlange gesendet wurden.

3 Klicken Sie auf Hinzufügen.

### Hinzufügen temporärer Kennkartenkennungen

- 1 Rufen Sie die Druckmanagement-Konsole im Webbrowser auf und klicken Sie auf die Registerkarte Kennkarten >Temporäre Kennkarten.
- 2 Geben Sie im Dialogfeld "Temporäre Kennkarten" die temporäre Kennkartenkennung ein, die Sie hinzufügen möchten, und klicken Sie auf **Hinzufügen**.

Hinweis: Sie können jeweils nur eine Kennkartenkennung hinzufügen.

3 Klicken Sie auf OK.

# Verwenden der Registerkarte "Funktionszugriff"

### Verwalten des Funktionszugriffs von Standardbenutzern

- 1 Rufen Sie die Druckmanagement-Konsole im Webbrowser auf und klicken Sie auf die Registerkarte Funktionszugriff >Standardbenutzer.
- 2 Wählen Sie im Dialogfeld "Standardbenutzer" die Druckerfunktionen aus, auf die der neue Benutzer Zugriff hat, und klicken Sie auf **OK**.

### Verwalten des Funktionszugriffs von Standardgruppen

Stellen Sie sicher, dass Sie den Funktionszugriff für Gruppen in der Druckmanagement-Konsole in den Konfigurationsoptionen aktiviert haben.

- 1 Klicken Sie auf Gruppen verwalten >Standardgruppe.
- 2 Wählen Sie im Dialogfeld "Standardgruppe" die Druckerfunktionen aus, auf die der neue Benutzer Zugriff hat, und klicken Sie auf **OK**.

### Hinzufügen von Gruppen

Bevor Sie eine Gruppe hinzufügen können, muss der Gruppenfunktionszugriff aktiviert werden.

1 Rufen Sie die Druckmanagement-Konsole im Webbrowser auf und klicken Sie auf die Registerkarte Funktionszugriff >Gruppe hinzufügen.

Hinweis: Wenn die Schaltfläche Gruppe hinzufügen nicht angezeigt wird, klicken Sie auf Gruppen verwalten.

- **2** Geben Sie im Dialogfeld "Gruppe hinzufügen" den Namen der Gruppe ein und wählen Sie die Druckerfunktionen aus, auf die der Benutzer Zugriff hat.
- 3 Klicken Sie auf OK.

### Hinzufügen von Benutzern

- 1 Rufen Sie die Druckmanagement-Konsole im Webbrowser auf und klicken Sie auf Funktionszugriff >Benutzer hinzufügen.
- 2 Geben Sie im Dialogfeld "Benutzer hinzufügen" die Windows-Benutzer-ID ein und wählen Sie die Druckerfunktionen aus, auf die der Benutzer Zugriff hat.

Hinweis: Wenn eine Gruppe hinzugefügt wurde, wählen Sie eine Gruppe aus, der der Benutzer angehört.

3 Klicken Sie auf OK.

# Verwenden der Registerkarte "Kontingente"

Auf der Registerkarte "Kontingente" können Sie die Druckkontingente von Gruppen und Benutzern anzeigen und verwalten.

### Anzeigen und Verwalten von Kontingenten

Kontingente können pro Monat oder Jahr verwaltet werden. Wenn monatliche Kontingente verwendet werden, erhält der Benutzer am ersten Tag jedes Monats eine neue Seitenzuweisung. Es ist nicht möglich, ungenutzte Seiten der Vormonate zu übertragen. Wenn Kontingente jährlich nachverfolgt werden, erhält der Benutzer am ersten Tag jedes Jahres eine deutlich größere Seitenzuweisung.

- **1** Rufen Sie die Druckmanagement-Konsole im Webbrowser auf und klicken Sie auf die Registerkarte Kontingente.
- 2 Wählen Sie im Menü "Filter" das entsprechende Datenfeld aus und legen Sie die Suchkriterien fest.

**Hinweis:** Welche Einstellungen im Datenfeld angezeigt werden, hängt von den Einstellungen ab, die in den Menüs "Kontingentansicht" und "Nutzungsansicht" ausgewählt wurden.

- 3 Geben Sie im Textfeld das Wort ein, das Ihre Suche definiert, und klicken Sie auf Filter anwenden.
- 4 Wählen Sie im Menü "Kontingentansicht" die Druckseiten aus, die Sie anzeigen möchten.
  - Gesamtkontingent (Alle/Farbe): Die übergreifende Gesamtanzahl der Seiten, die ein Benutzer drucken oder kopieren kann.
  - Gesamtkontingent: Die Gesamtanzahl der Seiten, die ein Benutzer drucken oder kopieren kann.
  - Farbkontingent: Die Gesamtanzahl der Farbseiten, die ein Benutzer drucken oder kopieren kann.

- 5 Wählen Sie im Menü "Nutzungsansicht" den darzustellenden Zeitraum aus.
  - Dieser Monat
  - Letzter Monat
  - Letzte 3 Monate
  - Letzte 6 Monate
  - Letzte 12 Monate

6 Um die Elemente in der Spalte zu sortieren, klicken Sie auf die Spaltenüberschrift.

- A : Sortiert die Spalte in aufsteigender Reihenfolge.
- **V**: Sortiert die Spalte in absteigender Reihenfolge.

## Hinzufügen von Gruppen

Sie können auswählen, ob Sie Kontingente auf Gruppen- oder Benutzerebene verwalten. Wenn Gruppenkontingente implementiert sind, werden die Kontingente eines Benutzers in Abhängigkeit von der Active Directory (AD)-Gruppe eingerichtet, der er angehört. Möglicherweise verfügen Sie über eine Mitarbeiterhierarchie, in der die Benutzer einer Gruppe (z. B. Marketing) von Natur aus mehr drucken als die Benutzer einer anderen Gruppe (z. B. Helpdesk). Sie können Kontingente für jede Gruppe einrichten, wodurch den Benutzern jeder Gruppe die entsprechende Anzahl von Seiten zugewiesen wird. Wenn Sie Kontingente auf der Basis einzelner Benutzer verwalten, wird der Standardkontingentwert für alle Benutzer festgelegt, während diese registriert oder eingegeben werden. Der Administrator verwaltet alle Änderungen einzelner Kontingente nach Bedarf.

Die Gruppe, die der AD-Gruppe entspricht, muss manuell hinzugefügt werden. Der Gruppenname muss dem Namen in der AD-Gruppe entsprechen.

1 Rufen Sie die Druckmanagement-Konsole im Webbrowser auf und klicken Sie auf die Registerkarte Kontingente >Gruppe hinzufügen.

Hinweis: Wenn die Schaltfläche Gruppe hinzufügen nicht angezeigt wird, klicken Sie auf Gruppen verwalten.

- **2** Geben Sie im Dialogfeld "Gruppe hinzufügen" den Namen der Gruppe ein und legen Sie dann folgende Optionen fest:
  - Gesamtkontingent: Die Gesamtanzahl der Seiten, die ein Benutzer drucken oder kopieren kann.
  - Farbkontingent: Die Gesamtanzahl der Farbseiten, die ein Benutzer drucken oder kopieren kann.

Hinweis: Das Kontingent einzelner Benutzer übersteigt das Gruppenkontingent, wenn beide Kontingente für einen Benutzer festgelegt werden.

3 Klicken Sie auf OK.

### Hinzufügen von Benutzern zu einer Gruppe

Indem Sie auf **Benutzer verwalten** klicken, können Sie eine Liste aller Benutzer, die Gruppe, der die einzelnen Benutzer angehören, und die Anzahl der Seiten anzeigen, die pro Benutzer im angegebenen Zeitraum gedruckt wurden. Die angezeigten Kontingente entsprechen standardmäßig der Gesamtanzahl gedruckter Seiten oder Farbseiten. Sie können die Kontingentansicht und den Zeitraum über die Filter "Kontingentansicht" und "Nutzungsansicht" ändern.

1 Rufen Sie die Druckmanagement-Konsole im Webbrowser auf und klicken Sie auf die Registerkarte Kontingente >Benutzer hinzufügen.

Hinweis: Wenn die Schaltfläche Benutzer hinzufügen nicht angezeigt wird, klicken Sie auf Benutzer verwalten, um zur Liste der aktuellen Benutzer zurückzukehren.

- 2 Geben Sie im Dialogfeld "Benutzer hinzufügen" die Windows-Benutzer-ID ein und wählen Sie die Gruppe aus, der der Benutzer angehört.
- 3 Klicken Sie auf OK.

# Verwenden der Registerkarte "Alternative Standorte"

Mithilfe des Druckmanagements können Benutzer Druckaufträge über Drucker an anderen Standorten freigeben. Auf dieser Registerkarte können Sie diese Drucker anzeigen und verwalten.

### Zulassen, dass Benutzer Druckaufträge auf einem anderen Drucker freigeben

- 1 Rufen Sie die Druckmanagement-Konsole im Webbrowser auf und klicken Sie auf die Registerkarte Alternative Standorte >Alternative Standorte hinzufügen.
- **2** Legen Sie im Dialogfeld "Alternative Standorte hinzufügen" Folgendes fest:
  - Freigabe-IP: Die IP-Adresse des Druckers, an den der Druckauftrag gesendet wird.
  - Alternative IP: Die IP-Adresse des Druckers, auf dem der Druckauftrag freigegeben wird.
  - Alternativer Anzeigename: Der Name des Druckers, auf dem der Druckauftrag freigegeben wird.
  - Alternativer Modellname: Der Modellname des Druckers, auf dem der Druckauftrag freigegeben wird.
  - Alternatives Gerät ist farbfähig: Gibt a, ob der Drucker, auf dem der Druckauftrag freigegeben wird, in Farbe druckt.
- 3 Klicken Sie auf OK.

# Verwenden der Registerkarte "Drucken - Geräte verfolgen"

## Nachverfolgen von Druckaufträgen

Mithilfe des Lexmark Druckmanagements können Administratoren Benutzer-Druckaufträge, die nicht an die Druckerwarteschlange gesendet wurden, auf Geräten nachverfolgen. Die Aufträge werden weiterhin über eine freigegebene Windows-Druckerwarteschlange gedruckt. Dabei werden die Aufträge direkt an den Drucker gesendet anstatt bis zur Freigabe zurückgehalten. Wenn Druckaufträge auf Geräten nachverfolgt werden, müssen Administratoren die Informationen auf der Registerkarte "Drucken - Geräte verfolgen" hinzufügen, um sicherzustellen, dass die Informationen zum Drucker mit den Druckauftragsdaten gespeichert werden. Dieser Schritt ist vollständig optional und Benutzer können weiterhin von nicht konfigurierten Druckern drucken. Der Modell- und Gerätetyp (z. B. Farbe oder Schwarzweiß) wird jedoch erst in den Nutzungsdaten gespeichert, nachdem die Informationen hinzugefügt wurden.

- 1 Rufen Sie die Druckmanagement-Konsole auf und klicken Sie auf die Registerkarte PrintTrack-Geräte >PrintTrack-Gerät hinzufügen.
- 2 Legen Sie im Dialogfeld "PrintTrack-Gerät hinzufügen" die folgenden Einstellungen fest.
  - Site: Gibt an, wo der Druckauftrag freigegeben wird.
  - Adresse: Die IP-Adresse des Druckers, auf dem der Druckauftrag freigegeben wird.
  - Modellname: Der Modellname des Druckers, auf dem der Druckauftrag freigegeben wird.
  - Modelltyp: Der Modelltyp des Druckers, auf dem der Druckauftrag freigegeben wird.
  - Kommentar: Ein optionales Feld, in das Administratoren Informationen zum Drucker einfügen können.
- 3 Klicken Sie auf OK.

# Testen der Lösung

Nachdem Sie die Konfiguration geändert oder der Gerätegruppe Geräte hinzugefügt haben, müssen Sie eine Client-Workstation konfigurieren, um sicherzustellen, dass die Druckerwarteschlange ordnungsgemäß funktioniert.

1 Öffnen Sie den Druckerassistenten.

### Windows 8

Geben Sie im Charm "Suche" Ausführen ein und navigieren Sie dann zu: Apps-Liste >Ausführen > control printers eingeben >OK >Geräte und Drucker hinzufügen

### In Windows 7 und Vista

- a Klicken Sie auf 🥙 >Ausführen.
- **b** Geben Sie im Dialogfeld "Suche starten" **control printers** ein.
- c Klicken Sie auf Drucker hinzufügen >Netzwerk-, WLAN- oder Bluetooth-Drucker hinzufügen.

### Unter Windows XP oder früherer Version

- a Klicken Sie auf Start >Ausführen.
- **b** Geben Sie im Dialogfeld "Ausführen" **control printers** ein.
- c Klicken Sie auf Datei >Drucker hinzufügen.

- 2 Wählen Sie die Option aus, über die Sie eine Verbindung mit dem Netzwerkdrucker herstellen können, und geben Sie den Zielordner ein, in dem sich der Drucker befindet.
- **3** Legen Sie den Drucker als Standarddrucker fest und wählen Sie, sobald Sie dazu aufgefordert werden, die Option aus, über die Sie eine Seite drucken können.
- **4** Berühren Sie auf dem Startbildschirm des Druckers **Druckfreigabe**.
- 5 Wählen Sie den Druckauftrag aus, in dem die Testseite enthalten ist, und drücken Sie dann Auswahl drucken.

# **Verwalten und Generieren eines Berichts**

# **Generieren von Berichten**

Hier können Sie Nutzungstrends aller Benutzer analysieren. Sie können die Daten aus der Nutzungsverfolgungs-Datenbank in eine CSV-Datei exportieren, die in Excel oder zusammen mit anderen Berichterstellungstools zur Analyse der Daten verwendet werden kann. Der Export kann so konfiguriert werden, dass er nur Daten für einen bestimmten Zeitraum enthält.

- 1 Rufen Sie die Lexmark Management Console im Webbrowser auf und klicken Sie auf die Registerkarte System.
- 2 Wählen Sie im Abschnitt "Systeme" die Option Berichte aus.
- **3** Wählen Sie im Abschnitt "Verfügbare Berichte" die Option **PR Vollständiger Datenexport** aus und geben Sie den Berichtszeitraum an.
- 4 Wählen Sie das zu generierende Ausgabeformat aus.
  - **PDF**: Generiert einen Bericht im PDF-Format.
  - CSV: Generiert einen Bericht im Excel-Format.
- **5** Zum Speichern der exportierten Datei führen Sie die folgenden Schritte aus:
  - a Aktivieren Sie das Kontrollkästchen Speichern in und klicken Sie auf die Schaltfläche neben dem Feld "Speichern in".
  - **b** Geben Sie den Pfad des Ordners an, in dem die Daten gespeichert werden sollen, und klicken Sie auf **OK**.
- **6** Um den Bericht an eine E-Mail-Adresse zu senden, führen Sie die folgenden Schritte aus:
  - a Aktivieren Sie das Kontrollkästchen E-Mail an und klicken Sie auf die Schaltfläche neben dem Feld "E-Mail an".
  - **b** Geben Sie den Empfänger der E-Mail und sonstige Informationen an und klicken Sie auf **OK**.
- 7 Klicken Sie auf Bericht ausführen.

# **Planen von Berichten**

- 1 Rufen Sie die Lexmark Management Console im Webbrowser auf und klicken Sie auf die Registerkarte System.
- 2 Wählen Sie im Abschnitt "System" Zeitplan aus und klicken Sie auf Hinzufügen.

**Hinweis:** Wenn Sie den vorhandenen Zeitplan ändern möchten, wählen Sie die geplante Aufgabe aus und klicken dann auf **Bearbeiten**.

- 3 Wählen Sie im Dialogfeld "Aufgabe auswählen" die Option Bericht aus und klicken Sie dann auf Weiter.
- 4 Wählen Sie im Abschnitt "Verfügbare Berichte" die Option **PR Vollständiger Datenexport** aus und geben Sie den Berichtszeitraum an.
- **5** Wählen Sie das zu generierende Ausgabeformat aus.
  - **PDF**: Generiert einen Bericht im PDF-Format.
  - CSV: Generiert einen Bericht im Excel-Format.

- **6** Zum Speichern der exportierten Datei führen Sie die folgenden Schritte aus:
  - a Aktivieren Sie das Kontrollkästchen Speichern in und klicken Sie auf die Schaltfläche neben dem Feld "Speichern in".
  - **b** Geben Sie den Pfad des Ordners an, in dem die Daten gespeichert werden sollen, und klicken Sie auf **OK**.
- 7 Um den Bericht an eine E-Mail-Adresse zu senden, führen Sie die folgenden Schritte aus:
  - a Aktivieren Sie das Kontrollkästchen E-Mail an und klicken Sie auf die Schaltfläche neben dem Feld "E-Mail an".
  - **b** Geben Sie den Empfänger der E-Mail und sonstige Informationen an und klicken Sie auf **OK**.
- 8 Klicken Sie auf Weiter.
- **9** Geben Sie im Dialogfeld "Häufigkeit auswählen" das Startdatum und die Startzeit sowie die Häufigkeit an, mit der der generierte Bericht ausgeführt wird, und klicken Sie auf **Fertig stellen**.

# Fehlerbehebung

# Firmwarefehler [9yy.xx]

Die Geräte-Firmware muss aktualisiert werden.

Wenden Sie sich an den Lexmark Helpdesk, um Informationen zum neuesten Firmware-Update zu erhalten.

# Anwendungsfehler über ein fehlendes Bean auf dem Startbildschirm

Starten Sie den Anwendungsserver-Dienst für Lexmark Lösungen auf dem LDD-Server neu.

# **Profilserver reagiert nicht**

# Alle erforderlichen Lexmark Dienste für den LDD-Lastenausgleich müssen ausgeführt werden

- **1** Navigieren Sie im LDD-Lastenausgleich zu:
  - Einstellungen >Systemsteuerung >Verwaltung >Dienste
- 2 Stellen Sie sicher, dass die folgenden Dienste den Status "Gestartet" aufweisen:
  - Firebird-Server Standardinstanz
  - Sicherungs- und Wiederherstellungs-Agent für Lexmark Lösungen
  - Apache2
  - Apache-Agent für Lexmark Lösungen
  - Lexmark Lösungen im Web (oder Protokoll)
  - Adapter
  - Lizenz-Manager für Lexmark Lösungen

### LEXMARK SOLUTIONS APPLICATION SERVER MUSS AUSGEFÜHRT WERDEN

Starten Sie den Anwendungsserver-Dienst für Lexmark Lösungen auf dem LDD-Server neu.

# Neue Geräte können nicht mit LMC hinzugefügt werden

### DER DRUCKER MUSS ÜBER GENÜGEND LIZENZEN VERFÜGEN

- 1 Klicken Sie auf der LMC auf die Registerkarte System und wählen Sie Lizenzen aus.
- 2 Überprüfen Sie, ob die Druckerlizenzen dem Server hinzugefügt wurden und nicht abgelaufen sind.

**Hinweis:** Wenn Sie keine Lizenzen erworben haben bzw. die Lizenzen abgelaufen sind, wenden Sie sich an den technischen Programmleiter bei Lexmark.

# Die Fehlermeldung "Außerhalb der Richtlinie" wird weiterhin angezeigt, obwohl mehrfach versucht wurde, die Richtlinie zu aktualisieren

Die Lizenzen sind möglicherweise nicht für die Anzahl der Geräte in der Gruppe ausgelegt. Wenden Sie sich an den technischen Programmleiter bei Lexmark, um die Anzahl der Drucker zu ermitteln, für die Lizenzen gekauft wurden.

# Bei der Installation eines Kennkartenlesers auf dem Drucker wird die Fehlermeldung "Nicht unterstütztes Gerät" angezeigt

### DER RICHTIGE DRUCKERTREIBER MUSS AUF DEM DRUCKER INSTALLIERT SEIN

Wenn Sie nicht wissen, welcher Treiber benötigt wird, wählen Sie einen anderen Arbeitsdrucker in der Umgebung aus oder wenden Sie sich an den Lexmark Helpdesk.

# Beim Einlesen der Kennkarte wird die Fehlermeldung "Kennkarte kann nicht gelesen werden" angezeigt

### RICHTIGE KONFIGURATIONSDATEI FÜR DEN KENNKARTENLESER VERWENDEN

Wenn Sie nicht wissen, welche Konfigurationsdatei benötigt wird, wählen Sie einen anderen Arbeitsdrucker in Ihrer Umgebung aus oder wenden Sie sich an den Lexmark Helpdesk.

# Druckaufträge, die von Benutzern freigegeben wurden, erscheinen nicht in der Druckerwarteschlange

# Der Lexmark Universaldruckertreiber muss installiert und der Anschluss auf dem Druckmanagement-Server konfiguriert sein

Weitere Informationen erhalten Sie vom Lexmark Helpdesk.

## DER DOKUMENTNAME UND DIE BENUTZER-ID MÜSSEN RICHTIG SEIN UND DER BENUTZER DARF SICH BEIM DRUCKEN NICHT MIT EINER ANDEREN BENUTZER-ID ANMELDEN

Weitere Informationen finden Sie unter <u>"Anzeigen und Verwalten von Druckerwarteschlangen" auf Seite 13</u>.

## DIE KENNKARTENKENNUNG MUSS MIT DER RICHTIGEN BENUTZER-ID REGISTRIERT SEIN

Weitere Informationen finden Sie unter "Registrieren von Kennkartenkennungen" auf Seite 16.

# Fehler beim Einlesen der Kennkarte

## DIE KENNKARTENKENNUNG MUSS BEI DER DRUCKMANAGEMENT-KONSOLE REGISTRIERT SEIN

Weitere Informationen finden Sie unter "Registrieren von Kennkartenkennungen" auf Seite 16.

## **NEUSTARTEN DES DRUCKERS**

Der Kartenleser weist möglicherweise Probleme auf, die den Neustart des Druckers erfordern.

# Seitenanzahl ist falsch

### DIE DRUCKAUFTRÄGE DÜRFEN ERST NACH DEM SPOOLING GESENDET WERDEN

- 1 Klicken Sie im Druckerordner mit der rechten Maustaste auf den Drucker und klicken Sie dann auf Druckereigenschaften oder Eigenschaften.
- 2 Klicken Sie auf die Registerkarte Erweitert und aktivieren Sie die folgenden Kontrollkästchen:
  - Druckdokumente spoolen, damit das Programm den Druck schneller ausführt.
  - Druck starten, nachdem die letzte Seite gespoolt wurde.
- **3** Klicken Sie auf **OK**.

**Hinweis:** Die Druckmanagement-Funktion zum Nachverfolgen von Seitenzahlen ist nur für Trendberechnungen, nicht aber für Abrechnungszwecke geeignet.

# Anhang

# Kontaktaufnahme mit dem Lexmark Helpdesk

Stellen Sie bei der Kontaktaufnahme mit dem Lexmark Helpdesk sicher, dass Sie die folgenden Informationen zur Hand haben, um die Bearbeitung zu beschleunigen:

- Die PIN des Unternehmens, falls vorhanden.
- Die LDD-Version, mit der Ihr Drucker verbunden ist.

Um die Version anzuzeigen, führen Sie die folgenden Schritte aus:

- **1** Rufen Sie die Lexmark Management Console im Webbrowser auf.
- 2 Klicken Sie im oberen Abschnitt der Seite auf Info.
- Die Version der Druckmanagement-Lösung, die Sie aktuell verwenden.

Um die Version anzuzeigen, führen Sie die folgenden Schritte aus:

- **1** Rufen Sie die Lexmark Management Console im Webbrowser auf.
- 2 Klicken Sie auf die Registerkarte Lösungen und wählen Sie im Abschnitt "Lösungen" PrintReleasev2 aus.
- **3** Wählen Sie im Abschnitt "Aufgaben" **Zusammenfassung** aus und suchen Sie den Abschnitt mit der Versionsnummer.

# Grundlagen zu Datenbankfeldern beim Druckmanagement

| Nutzungsdaten-Feld                                                                            | Beschreibung                                                                                                    |
|-----------------------------------------------------------------------------------------------|----------------------------------------------------------------------------------------------------|
| ID                                                                                            | Die eindeutige ID, über die auf einen Auftrag verwiesen wird.                                                                                                    |
| SITE                                                                                          | Der Ort, von dem der Auftrag gesendet wurde.                                                                                                    |
| USERID*                                                                                       | Der Name des Benutzers, der den Auftrag gesendet hat. Dieser entspricht der Windows-Benutzer-<br>ID.                                                                                                    |
| SUBMITIP                                                                                      | Die IP-Adresse des Druckers, von dem der Auftrag gesendet wurde.                                                                                                    |
| PRINTJOBNAME                                                                                  | Der Name, der einem Druckauftrag zugewiesen ist.                                                                                                    |
| SUBMITDATE                                                                                    | Das Datum und die Uhrzeit des Sendens des Druckauftrags.                                                                                                    |
| FINALDATE                                                                                     | Das Datum und die Uhrzeit der Freigabe des Druckauftrags.                                                                                                    |
| FINALACTION*                                                                                  | Gibt den vom Benutzer ausgeführten Auftrag an.                                                                                                    |
|                                                                                               | • P: Gibt an, dass ein Druckauftrag freigegeben wurde.                                                                                                    |
|                                                                                               | • D: Gibt an, dass ein Druckauftrag gelöscht wurde.                                                                                                    |
|                                                                                               | • C: Gibt an, dass ein Kopierauftrag freigegeben wurde.                                                                                                    |
|                                                                                               | • F: Gibt an, dass ein Faxauftrag freigegeben wurde.                                                                                                    |
|                                                                                               | • E: Gibt an, dass ein E-Mail-Auftrag freigegeben wurde.                                                                                                    |
|                                                                                               | • T: Gibt an, dass ein FTP-Auftrag freigegeben wurde.                                                                                                    |
|                                                                                               | • S: Gibt an, dass ein Scanauftrag an ein Netzwerk freigegeben wurde.                                                                                                    |
| * Mit dem Standard-Druckmar<br>Standard-Druckerfunktionen v<br>Funktionszugriff und Sie haber | nagement kann nur die Freigabe und das Löschen von Druckaufträgen nachverfolgt werden. Andere<br>verden von der Lösung in zwei Fällen nachverfolgt: Sie verwenden die Authentifizierung für den<br>n die Überwachungsoption erworben. |

27

| Nutzungsdaten-Feld                                                                            | Beschreibung                                                                                                    |
|-----------------------------------------------------------------------------------------------|----------------------------------------------------------------------------------------------------|
| FINALSITE                                                                                     | Der Drucker, auf dem der Druckauftrag freigegeben wurde.                                                                                                    |
| NUMPAGES                                                                                      | Die Anzahl der Seiten, die ein Auftrag umfasst.                                                                                                    |
| RELEASEIP                                                                                     | Die IP-Adresse des Druckers, auf dem der Auftrag freigegeben wurde.                                                                                                    |
| RELEASEUSERID                                                                                 | Der Name des Benutzers oder Delegaten, der den Auftrag freigegeben hat.                                                                                                    |
| RELEASEMETHOD                                                                                 | Gibt an, wie ein Auftrag nachverfolgt, freigegeben oder gelöscht wurde.                                                                                                    |
|                                                                                               | DRUCKEN                                                                                                    |
|                                                                                               | T: Gibt an, dass ein Druckauftrag außerhalb einer Druckmanagement-Warteschlange freigegeben wurde.                                                                                                    |
|                                                                                               | P: Gibt an, dass ein Druckauftrag von einem Benutzer freigegeben wurde.                                                                                                    |
|                                                                                               | W: Gibt an, dass ein Druckauftrag von der Druckmanagement-Konsole (PMC) freigegeben wurde.                                                                                                    |
|                                                                                               | D: Gibt an, dass ein Druckauftrag über eine Druckmanagement-Warteschlange freigegeben<br>wurde.                                                                                                    |
|                                                                                               | СОРҮ                                                                                                    |
|                                                                                               | T: Gibt an, dass ein Kopierauftrag von der LMC freigegeben wurde.                                                                                                    |
|                                                                                               | E-MAIL                                                                                                    |
|                                                                                               | <b>TE</b> : Gibt an, dass ein E-Mail-Auftrag von der LMC freigegeben wurde.                                                                                                    |
|                                                                                               | FAX                                                                                                    |
|                                                                                               | T: Gibt an, dass ein Faxauftrag von der LMC freigegeben wurde.                                                                                                    |
|                                                                                               | S: Gibt an, dass ein Faxauftrag über eine Faxfunktion des Druckers freigegeben wurde.                                                                                                    |
|                                                                                               | <b>K</b> : Gibt an, dass ein Faxauttrag über eine Faxiunktion des Druckers gesendet wurde.                                                                                                    |
|                                                                                               | T' Gibt an dass ein ETP-Auftrag über eine ETP-Site freigegeben wurde                                                                                                    |
|                                                                                               |                                                                                                    |
|                                                                                               | T: Gibt an, dass ein Scanauftrag an ein Netzwerk gesendet wurde.                                                                                                    |
|                                                                                               |                                                                                                    |
|                                                                                               | W: Gibt an dass ein Druckauftrag von der PMC gelöscht wurde                                                                                                    |
|                                                                                               | U: Gibt an, dass ein Druckauftrag vom Drucker gelöscht wurde.                                                                                                    |
|                                                                                               | A: Gibt an, dass ein Druckauftrag automatisch aus der Warteschlange gelöscht wurde oder abgelaufen ist.                                                                                                    |
| PRINTJOBCOLOR                                                                                 | Zeigt an, ob ein Auftrag in Farbe oder in Schwarzweiß gedruckt wurde.                                                                                                    |
|                                                                                               | • Y: Gibt an, dass ein Druckauftrag in Farbe gedruckt wurde.                                                                                                    |
|                                                                                               | • N: Gibt an, das ein Druckauftrag in Schwarzweiß gedruckt wurde.                                                                                                    |
| PRINTJOBDUPLEX                                                                                | Zeigt an, ob ein Auftrag auf einer oder beiden Seiten des Blatts gedruckt wurde.                                                                                                    |
|                                                                                               | • S: Gibt an, dass ein Auftrag auf einer Seite des Blatts gedruckt wurde.                                                                                                    |
|                                                                                               | • N: Gibt an, dass ein Auftrag auf beiden Seiten des Blatts gedruckt wurde.                                                                                                    |
| PRINTJOBPAPERSIZE                                                                             | Gibt das für den Druckauftrag verwendete Papierformat an.                                                                                                    |
| RELEASEMODEL                                                                                  | Der Modellname des für den Druckauftrag verwendeten Druckers.                                                                                                    |
| * Mit dem Standard-Druckmar<br>Standard-Druckerfunktionen v<br>Funktionszugriff und Sie haber | nagement kann nur die Freigabe und das Löschen von Druckaufträgen nachverfolgt werden. Andere<br>werden von der Lösung in zwei Fällen nachverfolgt: Sie verwenden die Authentifizierung für den<br>n die Überwachungsoption erworben. |

| Nutzungsdaten-Feld                                          | Beschreibung                                                                                                    |
|-------------------------------------------------------------|----------------------------------------------------------------------------------------------------|
| RELEASEMODELTYPE                                            | Gibt den Typ des Druckers an, der für den Druckauftrag verwendet wird.                                                                                                    |
|                                                             | • C: Gibt an, dass der Auftrag mithilfe eines Farbdruckers gedruckt wurde.                                                                                                    |
|                                                             | • M: Gibt an, dass der Auftrag mithilfe eines Schwarzweißdruckers gedruckt wurde.                                                                                                    |
|                                                             | • U: Gibt an, dass der Auftrag mithilfe eines unbekannten Druckers gedruckt wurde.                                                                                                    |
| RELEASEHOSTNAME                                             | Gibt die IP-Adresse des Druckers an, auf dem der Auftrag freigegeben wurde.                                                                                                    |
| DESTINATION                                                 | Das Ziel, an den die E-Mail- und Faxaufträge gesendet wurden.                                                                                                    |
| PROFILE                                                     | Zeigt das Profil an, das zum Abschließen des Auftrags ausgeführt wurde.                                                                                                    |
| CUSTOM1                                                     | Bezieht sich auf die zusätzlichen Informationen aus einem definierten LDAP-Attribut.                                                                                                    |
| CUSTOM2                                                     |                                                                                                    |
| CUSTOM3                                                     |                                                                                                    |
| * Mit dem Standard-Druckmar<br>Standard-Druckerfunktionen v | nagement kann nur die Freigabe und das Löschen von Druckaufträgen nachverfolgt werden. Andere<br>verden von der Lösung in zwei Fällen nachverfolgt: Sie verwenden die Authentifizierung für den |

Funktionszugriff und Sie haben die Überwachungsoption erworben.

# Index der Lösungseinstellungen

| Einstellung                                                                                                    | Kann<br>lokal<br>sein | Werte                                                                                                    | Beschreibung                                                                                                    |
|----------------------------------------------------------------------------------------------------|-----------------------|----------------------------------------------------------------------------------------------------|----------------------------------------------------------------------------------------------------|
| Site                                                                                                    | Ŷ                     | <beliebige<br>Textzeichenfolge&gt;</beliebige<br>                                                                                                    | Der Deskriptor für den Namen der in einem Druckauftrag<br>verfolgten Site. Dieser wird üblicherweise nur verwendet,<br>wenn sich die Lösung über mehrere Kundenstandorte<br>erstreckt.                                                                                                    |
| Benutzerauthentifizierung                                                                                       | Ŷ                     | Von Gerät bereitgestellt <sup>*</sup><br>Kennkarte<br>Kennkarte mit<br>Datenbanksuche<br>Kennkarte mit LDAP-<br>Suche<br>PIN mit Datenbanksuche<br>PIN mit LDAP-Suche<br>Nur Benutzer-ID<br>Benutzer-ID/Kennwort<br>Benutzerdefiniert | <ul> <li>Bestimmt die zur Authentifizierung von Benutzer-IDs<br/>verwendete Methode.</li> <li>Hinweise: <ul> <li>Falls die eSF-Anwendung zur<br/>Kennkartenauthentifizierung oder die PKI/CAC-<br/>Anwendung installiert ist und verwendet wird, legen Sie<br/>die Option auf Von Gerät bereitgestellt fest.</li> <li>Die Einstellung "Datenbanksuche" wird verwendet,<br/>wenn die Kennkarten- oder PIN-Werte in den<br/>Datenbanktabellen gespeichert werden.</li> <li>Für LDAP-Optionen wird "Active Directory" oder "LDAP"<br/>verwendet.</li> <li>Bei Verwendung von "Benutzer-ID/Kennwort" und "Nur<br/>Benutzer-ID" müssen Benutzer ihre<br/>Anmeldeinformationen auf dem Druckerbedienfeld<br/>eingeben.</li> <li>"Benutzerdefiniert" bezeichnet ein benutzerdefiniertes<br/>Authentifizierungsskript.</li> </ul> </li> </ul> |
| Y Bezieht sich auf das Element in den lokalen Lösungseinstellungen und kann pro Druckergruppe definiert werden. |                       |                                                                                                    |                                                                                                    |

| Einstellung                                                                                                    | Kann<br>Iokal<br>sein | Werte                                                                                             | Beschreibung                                                                                                    |
|----------------------------------------------------------------------------------------------------|-----------------------|---------------------------------------------------------------------------------------------------|----------------------------------------------------------------------------------------------------|
| Alternative<br>Kennkartenanmeldung                                                                                                    | J                     | Deaktiviert<br>Benutzer-ID/Kennwort <sup>*</sup><br>PIN mit Datenbanksuche<br>PIN mit LDAP-Suche  | Dies ist eine Authentifizierungsmethode, bei der die<br>Anmeldung primär über die Kennkarte erfolgt und Benutzer<br>die Möglichkeit haben, ihre Anmeldeinformationen manuell<br>einzugeben.<br>Hinweis: Wenn die eSF-Anwendung zur<br>Kennkartenauthentifizierung installiert ist, wird diese<br>Methode nicht unterstützt.       |
| Neue Kennkartenbenutzer<br>registrieren                                                                                                    |                       | Deaktiviert <sup>*</sup><br>Aktiviert                                                             | <ul> <li>Bei dieser Option können Benutzer bei Aufforderung LDAP-<br/>Anmeldeinformationen eingeben, um ihre Kennkarte vor der<br/>erstmaligen Verwendung zu registrieren.</li> <li>Hinweis: Wenn die eSF-Anwendung zur<br/>Kennkartenauthentifizierung installiert ist, wird diese<br/>Einstellung nicht unterstützt.</li> </ul> |
| Kennkartenaufforderung                                                                                                    |                       | <beliebige<br>Textzeichenfolge&gt;<br/>Bitte Kennkarte<br/>durchziehen<sup>*</sup></beliebige<br> | Die Meldung, die auf dem Bildschirm angezeigt wird, bevor<br>Benutzer ihre Anmeldeinformationen eingeben.<br><b>Hinweis:</b> Wenn die eSF-Anwendung zur<br>Kennkartenauthentifizierung installiert ist, wird diese<br>Einstellung nicht unterstützt.                                                                              |
| Touchscreen - Alle drucken                                                                                                    | Ŷ                     | Deaktiviert <sup>*</sup><br>Aktiviert                                                             | Ermöglicht Benutzern die Auswahl der Option "Alle drucken".<br>Hinweis: Die Einstellung ist nur auf Druckern mit<br>Touchscreen wirksam.                                                                                                    |
| Nur Tastatur - Auftragsfreigabe                                                                                                    | Ŷ                     | Benutzer wählt aus Liste<br>aus <sup>*</sup><br>Alle Aufträge drucken                             | Bestimmt, ob ein Benutzer nach der Authentifizierung einen<br>Bildlauf ausführen und einen Druckauftrag auswählen oder<br>alle Aufträge ausdrucken darf.                                                                                                    |
| Nur Tastatur -<br>Benutzeroptionen <sup>*</sup>                                                                                                    | Ŷ                     | Nur drucken <sup>*</sup><br>Drucken und löschen                                                   | Ermöglicht Benutzern das selektive Löschen eines<br>Druckauftrags.<br>Hinweis: Die Einstellung ist nur auf Druckern ohne<br>Touchscreen wirksam.                                                                                                    |
| Nur Tastatur - Alle drucken                                                                                                    | Ŷ                     | Deaktiviert <sup>*</sup><br>Aktiviert                                                             | Ermöglicht Benutzern die Auswahl aller Druckaufträge.<br>Hinweis: Die Einstellung ist nur wirksam, wenn der Drucker<br>keinen Touchscreen aufweist und "Nur Tastatur -<br>Auftragsfreigabe" auf Benutzer wählt aus Liste aus<br>festgelegt ist.                                                                                   |
| Auftrag - Anzeigereihenfolge                                                                                                    |                       | Druckdatum<br>(absteigend)*<br>Druckdatum<br>(aufsteigend)                                        | Bestimmt, ob Druckaufträge in absteigender oder<br>aufsteigender Reihenfolge angezeigt werden.                                                                                                    |
| Auftrag - Druckreihenfolge                                                                                                    |                       | Druckdatum<br>(absteigend)*<br>Druckdatum<br>(aufsteigend)                                        | Bestimmt, ob freigegebene Druckaufträge in absteigender<br>oder aufsteigender Reihenfolge angezeigt werden.                                                                                                    |
| <ul> <li>Y Bezieht sich auf das Element in den lokalen Lösungseinstellungen und kann pro Druckergruppe definiert werden.</li> <li>* Bezeichnet den Standardwert einer Einstellung.</li> </ul> |                       |                                                                                                   |                                                                                                    |

| Einstellung                                                                                                    | Kann<br>Iokal<br>sein | Werte                                                                                      | Beschreibung                                                                                                    |
|----------------------------------------------------------------------------------------------------|-----------------------|--------------------------------------------------------------------------------------------|----------------------------------------------------------------------------------------------------|
| Verzeichnis für Druckaufträge                                                                                                    |                       | <beliebiges netzwerk<br="">oder lokaler Pfad&gt;<br/>c:\lexmark\printrelease*</beliebiges> | Das Verzeichnis, in dem Druckaufträge gehalten oder<br>gespeichert werden.                                                                                                    |
| Benutzername für<br>Druckauftragsverzeichnis                                                                                                    |                       | <beliebige<br>Textzeichenfolge&gt;</beliebige<br>                                          | Der Name des Benutzers, dem Lese- und<br>Schreibberechtigungen für das unter "Verzeichnis für<br>Druckaufträge" angegebene Verzeichnis gewährt wurden.<br><b>Hinweis:</b> Bei Verwendung eines Domänenkontos wird der<br>Benutzername im folgenden Format angegeben: <i><domäne;< i=""><br/><i>Benutzername</i>.</domäne;<></i> |
| Kennwort für<br>Druckauftragsverzeichnis                                                                                                    |                       | <beliebige<br>Textzeichenfolge&gt;</beliebige<br>                                          | Das Kennwort des Benutzers, dem Lese- und<br>Schreibberechtigungen für das unter "Verzeichnis für<br>Druckaufträge" angegebene Verzeichnis gewährt wurden.                                                                                                    |
| Verzeichnis für verschlüsselte<br>Druckaufträge                                                                                                    |                       | <beliebiges netzwerk<br="">oder lokaler Pfad&gt;<br/>c:\lexmark\printrelease*</beliebiges> | Das Verzeichnis, in dem verschlüsselte Druckaufträge<br>gespeichert werden. Der Administrator nutzt PrintCryption<br>oder Smartcards zum Verschlüsseln von Druckaufträgen.                                                                                                    |
| Auftrag -<br>Verschlüsselungsmethode                                                                                                    |                       | Gerätezertifikat <sup>*</sup><br>Benutzerzertifikat                                        | <ul> <li>Das Zertifikat, mit dem verschlüsselte Druckaufträge vor der<br/>Freigabe entschlüsselt werden.</li> <li>Wählen Sie bei Verwendung von PrintCryption<br/>Gerätezertifikat.</li> <li>Wählen Sie bei Verwendung von Smartcards<br/>Benutzerzertifikat.</li> </ul>                                                        |
| Nicht gedruckte Aufträge nach<br>angegebenen Stunden löschen                                                                                                    |                       | 1–168<br>10 <sup>*</sup>                                                                   | Gibt an, wie viele Stunden der Drucker wartet, bevor ein<br>Druckauftrag gelöscht wird.                                                                                                    |
| Gedruckte Aufträge nach<br>angegebenen Stunden löschen                                                                                                    |                       | 1–24<br>0*                                                                                 | Gibt an, wie viele Stunden der Drucker wartet, bevor ein<br>freigegebener Auftrag, der zum erneuten Drucken gehalten<br>wird, gelöscht wird.<br>Hinweise:                                                                                                    |
|                                                                                                    |                       |                                                                                            | <ul> <li>Mit Werten von 1 bis 24 wird der erneute Druck<br/>aktiviert.</li> </ul>                                                                                                    |
| Funktionszugriff                                                                                                    |                       | Deaktiviert <sup>*</sup><br>Nach Benutzer-ID<br>Nach Gruppe                                | Bestimmt, ob der Zugriff auf bestimmte Druckerfunktionen<br>nach Benutzern oder Gruppen erfolgt.                                                                                                    |
| Benutzerkontingente                                                                                                    |                       | Deaktiviert <sup>*</sup><br>Nach Benutzer-ID<br>Nach Gruppe                                | Bestimmt das Kontingent, das Benutzern oder Gruppen für<br>Druck- und Kopieraufträge zugewiesen wird.                                                                                                    |
| Kontingentdauer                                                                                                    |                       | Monatlich <sup>*</sup><br>Jährlich                                                         | Bestimmt, ob Kontingente pro Monat oder Jahr bemessen werden.                                                                                                    |
| <ul> <li>Y Bezieht sich auf das Element in den lokalen Lösungseinstellungen und kann pro Druckergruppe definiert werden.</li> <li>* Bezeichnet den Standardwert einer Einstellung.</li> </ul> |                       |                                                                                            |                                                                                                    |

| Einstellung                                                                                                    | Kann<br>Iokal<br>sein                                                                          | Werte                                                                     | Beschreibung                                                                                                    |
|----------------------------------------------------------------------------------------------------|------------------------------------------------------------------------------------------------|---------------------------------------------------------------------------|----------------------------------------------------------------------------------------------------|
| Standardbenutzer -<br>Gesamtkontingent                                                                          |                                                                                                | <beliebige ganze<br="" positive="">Zahl&gt;<br/>0*</beliebige>            | Gibt die anfängliche Anzahl von Seiten an, die der Benutzer<br>drucken oder kopieren darf.                                                                                                    |
| Standardbenutzer -<br>Farbkontingent                                                                            |                                                                                                | <beliebige ganze<br="" positive="">Zahl&gt;<br/>0*</beliebige>            | Gibt die anfängliche Anzahl von Farbseiten an, die der<br>Benutzer drucken oder kopieren darf.                                                                                                    |
| Standardbenutzer - Farbe<br>zulässig                                                                            |                                                                                                | Ja*<br>Nein                                                               | Gibt an, ob ein Benutzer Farbseiten drucken darf.                                                                                                    |
| Kontingent für<br>Gruppenmitglieder                                                                             |                                                                                                | Nach Gruppe <sup>*</sup><br>Nach Benutzer                                 | Bestimmt, ob Kontingente vom Administrator für einzelne<br>Benutzer oder alle Benutzer in einer Gruppe außer Kraft<br>gesetzt werden können.                                                                                                    |
|                                                                                                    |                                                                                                |                                                                           | Hinweis: Diese Einstellung gilt nur, wenn<br>"Benutzerkontingente" auf <b>Nach Gruppe</b> festgelegt ist.                                                                                                    |
| Restliches Kopierkontingent<br>anzeigen                                                                         |                                                                                                | Nie <sup>*</sup><br>Vor Kopierauftrag<br>Nach Kopierauftrag               | Bestimmt, ob Benutzer über ihr verbleibendes<br>Kopiervolumen benachrichtigt werden.                                                                                                    |
| Kontingente zurücksetzen                                                                                        |                                                                                                | Alle Gesamtsummen<br>zurücksetzen <sup>*</sup><br>Alle Benutzer entfernen | Bestimmt, ob Kontingente zurückgesetzt oder Benutzer aus<br>der Kontingenttabelle entfernt werden.<br><b>Hinweis:</b> Die Einstellung wird nur unterstützt, wenn das<br>ResetQuotas-Skript konfiguriert ist.                                                                                                    |
| Alternative Freigabestandorte                                                                                   |                                                                                                | Deaktiviert <sup>*</sup><br>Aktiviert                                     | Bestimmt, ob ein Benutzer einen Auftrag auf einem anderen<br>Drucker freigeben darf.                                                                                                    |
| Druck unter Unix/Novell<br>aktivieren                                                                           |                                                                                                | Ja<br>Nein <sup>*</sup>                                                   | Bestimmt, ob Aufträge, die aus der Warteschlange einer<br>Unix-, Linux-, OSX- oder Novell-Umgebung freigegeben<br>wurden, mit erweiterten Funktionen verarbeitet werden<br>können.                                                                                                    |
| LDAP-Server                                                                                                    |                                                                                                | <beliebige<br>Textzeichenfolge&gt;</beliebige<br>                         | Der für die Authentifizierung verwendete LDAP-Server.                                                                                                    |
| LDAP-Anschluss                                                                                                  |                                                                                                | 389*<br>636<br>3268<br>3269                                               | <ul> <li>Gibt den vom LDAP-Server verwendeten Netzwerkanschluss<br/>an.</li> <li>Der LDAP-Standardanschluss lautet "389".</li> <li>Der LDAP-Standardanschluss mit SSL lautet "636".</li> <li>Der Anschluss für den globalen Katalog lautet "3268".</li> <li>Der Anschluss für den globalen Katalog mit SSL lautet<br/>"3269".</li> </ul> |
| LDAP - SSL verwenden                                                                                            |                                                                                                | Ja<br>Nein <sup>*</sup>                                                   | Bestimmt, ob vom Druckmanagement bei LDAP-Abfragen SSL verwendet wird.                                                                                                    |
| LDAP-Anmeldename                                                                                                |                                                                                                | <beliebige zeichenfolge=""></beliebige>                                   | Die Benutzer-ID für die Anmeldung beim LDAP-Server.                                                                                                    |
| LDAP-Anmeldekennwort                                                                                            | AP-Anmeldekennwort / cbeliebige Zeichenfolge> Das Kennwort für die Anmeldung beim LDAP-Server. |                                                                           |                                                                                                    |
| Y Bezieht sich auf das Element in den lokalen Lösungseinstellungen und kann pro Druckergruppe definiert werden. |                                                                                                |                                                                           |                                                                                                    |

| Einstellung                                                                                                    | Kann<br>Iokal<br>sein | Werte                                                                                         | Beschreibung                                                                                                    |
|----------------------------------------------------------------------------------------------------|-----------------------|-----------------------------------------------------------------------------------------------|----------------------------------------------------------------------------------------------------|
| LDAP-Typ für Benutzer-ID                                                                                        |                       | Prinzipalname <sup>*</sup><br>Definierter Name                                                | Das für die LDAP-Anmeldeinformationen verwendete Format der Benutzer-ID.                                                                                                    |
| LDAP-Prinzipaldomäne                                                                                            |                       | <beliebige<br>Textzeichenfolge&gt;</beliebige<br>                                             | Gibt den für LDAP verwendeten Domänennamen an.<br><b>Hinweis:</b> Dieser Domänenname wird verwendet, wenn<br>"I DAP-Typ für Benutzer-ID" auf <b>Prinzinalname</b> festgelegt ist |
| LDAP - Suchbasis                                                                                                | Ŷ                     | <beliebige<br>Textzeichenfolge&gt;</beliebige<br>                                             | Die für LDAP-Abfragen verwendete LDAP-Suchbasis.                                                                                                    |
| LDAP - Erweiterte<br>Konfigurationsdatei verwenden                                                              |                       | Ja<br>Nein <sup>*</sup>                                                                       | Gibt an, ob das LDAP-System LDD zur Verwendung einer<br>erweiterten Konfigurationsdatei erfordert.                                                                               |
| LDAP-Attribut für Benutzer-ID                                                                                   |                       | <beliebige<br>Textzeichenfolge&gt;</beliebige<br>                                             | Der Name des LDAP-Felds, das die Benutzer-IDs enthält.                                                                                                    |
| LDAP-Attribut für<br>Kennkartenkennung                                                                          |                       | <beliebige<br>Textzeichenfolge&gt;</beliebige<br>                                             | Der Name des LDAP-Felds, das die Kennkartenkennungen<br>enthält.                                                                                                    |
|                                                                                                    |                       |                                                                                               | Hinweis: Diese Einstellung ist erforderlich, wenn<br>"Benutzerauthentifizierung" auf Kennkarte mit LDAP-Suche<br>festgelegt ist.                                                 |
| LDAP-Attribut für PIN-ID                                                                                        |                       | <beliebige< td=""><td>Der Name des LDAP-Felds, das die PIN-Nummern enthält.</td></beliebige<> | Der Name des LDAP-Felds, das die PIN-Nummern enthält.                                                                                                    |
|                                                                                                    |                       | Textzeichenfolge>                                                                             | Hinweis: Diese Einstellung ist erforderlich, wenn<br>"Benutzerauthentifizierung" auf PIN mit LDAP-Suche<br>festgelegt ist.                                                       |
| LDAP-Attribut für E-Mail                                                                                        |                       | <beliebige<br>Textzeichenfolge&gt;</beliebige<br>                                             | Der Name des LDAP-Felds, das die E-Mail-Adressen des<br>Benutzers enthält.                                                                                                    |
|                                                                                                    |                       | mail*                                                                                         | Hinweis: Diese Einstellung ist bei Verwendung der erweiterten E-Mail-Funktionen erforderlich.                                                                                    |
| LDAP-Attribut für<br>Basisverzeichnis                                                                           |                       | <beliebige<br>Textzeichenfolge&gt;</beliebige<br>                                             | Der Name des LDAP-Felds, das die Basisverzeichnisse des<br>Benutzers enthält.                                                                                                    |
|                                                                                                    |                       | homeDirectory*                                                                                | <b>Hinweis:</b> Diese Einstellung ist erforderlich, wenn Profil- und<br>Zieleinstellungen für "Scannen an Netzwerk" im<br>Basisverzeichnis des Benutzers konfiguriert sind.      |
| Benutzerdefiniertes LDAP-<br>Attribut 1                                                                         |                       | <beliebige<br>Textzeichenfolge&gt;</beliebige<br>                                             | Diese Einstellung wird nur verwendet, wenn zusätzliche LDAP-<br>Attribute in den verfolgten Nutzungsdaten von Benutzern                                                          |
| Benutzerdefiniertes LDAP-<br>Attribut 2                                                                         |                       |                                                                                               | enthalten sind.                                                                                                    |
| Benutzerdefiniertes LDAP-<br>Attribut 3                                                                         |                       |                                                                                               |                                                                                                    |
| Kopieren - Zurück zum<br>Kopierbildschirm                                                                       |                       | Ja<br>Nein*                                                                                   | Bestimmt, ob Benutzer nach Abschluss eines Kopierauftrags<br>zum anfänglichen Kopierbildschirm des Druckers<br>zurückkehren können.                                              |
| Y Bezieht sich auf das Element in den lokalen Lösungseinstellungen und kann pro Druckergruppe definiert werden. |                       |                                                                                               |                                                                                                    |

| Einstellung                                            | Kann<br>lokal<br>sein | Werte                                                                                                    | Beschreibung                                                                                                    |
|--------------------------------------------------------|-----------------------|----------------------------------------------------------------------------------------------------|----------------------------------------------------------------------------------------------------|
| Kopieren - Warnungs-<br>Schwellenwert                  |                       | 0 - 999                                                                                                    | Gibt an, wie viele Kopien ein Benutzer bestätigen muss, bevor<br>der Kopierauftrag freigegeben wird.                                                                                             |
|                                                        |                       |                                                                                                    | Hinweise:                                                                                                    |
|                                                        |                       |                                                                                                    | • Die Werksvorgabe lautet "999".                                                                                                    |
|                                                        |                       |                                                                                                    | Mit 0 wird die Funktion deaktiviert.                                                                                                    |
| Kopieren - Kopiercenter-<br>Schwellenwert              |                       | <beliebige ganze="" zahl=""></beliebige>                                                                                                    | Bestimmt, wie viele Seiten für einen einzelnen Kopierauftrag zulässig sind.                                                                                                    |
|                                                        |                       |                                                                                                    | Hinweise:                                                                                                    |
|                                                        |                       |                                                                                                    | <ul> <li>Sobald die maximale Seitenanzahl überschritten wird,<br/>wird der Benutzer aufgefordert, das Kopiercenter zu<br/>verwenden, und kann den Kopierauftrag nicht<br/>fortsetzen.</li> </ul> |
|                                                        |                       |                                                                                                    | Die Werksvorgabe lautet "0".                                                                                                    |
| Kopiercenter - Fehlermeldung                           |                       | <beliebige<br>Textzeichenfolge&gt;<br/>Dieser Auftrag ist zu groß<br/>und kann nicht auf<br/>diesem Gerät verarbeitet<br/>werden. Senden Sie ihn<br/>an das Kopiercenter.*</beliebige<br> | Eine Fehlermeldung, die angezeigt wird, sobald die<br>Seitenanzahl die unter "Kopieren - Kopiercenter-<br>Schwellenwert" festgelegte maximale Anzahl von Seiten<br>überschreitet.                |
| E-Mail - Absender                                      |                       | LDAP*<br>Datenbank                                                                                                    | Gibt die E-Mail-Adresse an, die beim Senden einer E-Mail vom<br>Drucker verwendet werden soll.                                                                                                   |
|                                                        |                       | Gerät                                                                                                    | Hinweise:                                                                                                    |
|                                                        |                       |                                                                                                    | <ul> <li>Bei Auswahl von "LDAP" und "Datenbank" wird die E-<br/>Mail-Adresse des Benutzers verwendet.</li> </ul>                                                                                 |
|                                                        |                       |                                                                                                    | <ul> <li>Bei Auswahl von "Gerät" wird die in den E-Mail-<br/>Einstellungen des Druckers konfigurierte E-Mail-<br/>Adresse verwendet.</li> </ul>                                                  |
| E-Mail - Benutzer kann nur an<br>eigene Adresse senden |                       | Ja<br>Nein <sup>*</sup>                                                                                                    | Bestimmt, ob Benutzer E-Mails an die eigene Adresse oder an<br>andere E-Mail-Adressen senden können.                                                                                             |
| E-Mail - Kopie an Benutzer                             |                       | Ja <sup>*</sup><br>Nein                                                                                                    | Bestimmt, ob Benutzer eine Kopie der freigegebenen E-Mail-<br>Aufträge erhalten.                                                                                                    |
| E-Mail - Ziel verfolgen                                |                       | Ja<br>Nein <sup>*</sup>                                                                                                    | Bestimmt, ob die E-Mail-Adressen im Feld "An" nachverfolgt<br>werden, sobald ein E-Mail-Auftrag abgeschlossen wird.                                                                              |
| E-Mail - Senden über                                   |                       | MFP <sup>*</sup><br>Server                                                                                                    | Bestimmt, ob der Benutzer eine E-Mail von einem Drucker<br>oder LDD-Server sendet.                                                                                                    |
| E-Mail - Zurück zum E-Mail-<br>Bildschirm              |                       | Ja<br>Nein <sup>*</sup>                                                                                                    | Bestimmt, ob Benutzer nach Abschluss eines E-Mail-Auftrags<br>zum anfänglichen E-Mail-Bildschirm des Druckers<br>zurückkehren können.                                                            |

| Einstellung                                                                                                    | Kann<br>Iokal<br>sein | Werte                                                                                                    | Beschreibung                                                                                                    |
|----------------------------------------------------------------------------------------------------|-----------------------|----------------------------------------------------------------------------------------------------|----------------------------------------------------------------------------------------------------|
| E-Mail - Maximale Anhanggröße                                                                                   |                       | <beliebige ganze="" zahl=""></beliebige>                                                                                                    | Bestimmt die maximale Größe einer Datei, die an eine E-Mail<br>angehängt werden kann, in MB.                                                            |
|                                                                                                    |                       |                                                                                                    | Hinweise:                                                                                                    |
|                                                                                                    |                       |                                                                                                    | <ul> <li>Die Werksvorgabe lautet "0". Bei der Einstellung 0 wird<br/>der Anhang nicht überprüft.</li> </ul>                                             |
|                                                                                                    |                       |                                                                                                    | <ul> <li>Wird die maximale Dateigröße überschritten, kann der<br/>E-Mail-Auftrag nicht fortgesetzt werden.</li> </ul>                                   |
| E-Mail - Fehlermeldung zu<br>maximaler Größe                                                                    |                       | <beliebige<br>Textzeichenfolge&gt;<br/>Der Anhang<br/>überschreitet die für das<br/>E-Mail-System maximal<br/>zulässige Größe. Die E-<br/>Mail kann nicht gesendet<br/>werden.*</beliebige<br> | Eine Fehlermeldung, die angezeigt wird, sobald die<br>Dateigröße die unter "E-Mail - Maximale Anhanggröße"<br>festgelegte maximale Größe überschreitet. |
| Fax - Ziel verfolgen                                                                                            |                       | Ja<br>Nein <sup>*</sup>                                                                                                    | Bestimmt, ob der Drucker die Nummern von Faxzielen verfolgt, sobald ein Faxauftrag abgeschlossen wird.                                                  |
| Scannen an Netzwerk - Ziel                                                                                      |                       | Basisverzeichnis des<br>Benutzers <sup>*</sup><br>Dateifreigabe<br>Dateifreigabe +<br>Benutzer-ID<br>Dateifreigabe + LDAP-<br>Attribut<br>Datenbanksuche                                       | Bestimmt den Typ des Zielpfads beim Scannen an ein<br>Netzwerk.                                                                                         |
| Scannen an Netzwerk -<br>Dateifreigabe                                                                          | Ŷ                     | <beliebiges netzwerk<br="">oder lokaler Pfad&gt;</beliebiges>                                                                                                    | Gibt den Zielpfad aus den Dateifreigabeoptionen an, die unter<br>"Scannen an Netzwerk - Ziel" festgelegt wurden.                                        |
| Scannen an Netzwerk -<br>Unterordner                                                                            |                       | <beliebige<br>Textzeichenfolge&gt;</beliebige<br>                                                                                                    | Gibt den Unterordner des Netzwerkziels an.                                                                                                    |
| Scannen an Netzwerk -<br>Verzeichnis erstellen                                                                  |                       | Nein <sup>*</sup><br>Ja, nur erstellen<br>Ja, erstellen und<br>Berechtigungen<br>festlegen                                                                                                    | Legt fest, ob der Drucker automatisch ein Verzeichnis erstellt,<br>wenn der vom Benutzer für das Netzwerkziel festgelegte Pfad<br>nicht vorhanden ist.  |
| Scannen an Netzwerk -<br>Authentifizierung                                                                      |                       | Dienstkonto verwenden <sup>*</sup><br>Benutzerkennwort<br>anfordern                                                                                                    | Legt den Authentifizierungstyp fest, den der Drucker beim<br>Scannen an ein Netzwerk verwendet.                                                         |
| Scannen an Netzwerk - Domäne                                                                                    |                       | <beliebige<br>Textzeichenfolge&gt;</beliebige<br>                                                                                                    | Bestimmt die beim Scannen an ein Netzwerk verwendete<br>Netzwerkdomäne.                                                                                 |
| Y Bezieht sich auf das Element in den lokalen Lösungseinstellungen und kann pro Druckergruppe definiert werden. |                       |                                                                                                    |                                                                                                    |

| Einstellung                                                                                                    | Kann<br>Iokal<br>sein | Werte                                                                         | Beschreibung                                                                                                    |
|----------------------------------------------------------------------------------------------------|-----------------------|-------------------------------------------------------------------------------|----------------------------------------------------------------------------------------------------|
| Scannen an Netzwerk -<br>Benutzer-ID                                                                                                    |                       | <beliebige<br>Textzeichenfolge&gt;</beliebige<br>                             | Der Name des Benutzers, der den Auftrag an ein Netzwerk<br>sendet.<br>Hinweis: Diese Einstellung gilt nur, wenn "Scannen an<br>Netzwerk - Authentifizierung" auf Dienstkonto verwenden<br>festgelegt ist.                                                |
| Scannen an Netzwerk -<br>Kennwort                                                                                                    |                       | <beliebige<br>Textzeichenfolge&gt;</beliebige<br>                             | Das Kennwort, das dem Benutzer zugewiesen ist, der den<br>Auftrag an ein Netzwerk sendet.<br>Hinweis: Diese Einstellung gilt nur, wenn "Scannen an<br>Netzwerk - Authentifizierung" auf <b>Dienstkonto verwenden</b><br>festgelegt ist.                  |
| Scannen an Netzwerk -<br>Standarddateiname                                                                                                    |                       | <beliebige<br>Textzeichenfolge&gt;<br/>Scannen<sup>*</sup></beliebige<br>     | Gibt den Namen des an ein Netzwerk gesendeten Dokuments<br>an.                                                                                                    |
| Scannen an Netzwerk -<br>Zeitstempel anhängen                                                                                                    |                       | Ja <sup>*</sup><br>Nein                                                       | Bestimmt, ob das Datum und die Uhrzeit an das an ein<br>Netzwerk gesendete Dokument angehängt werden.                                                                                                    |
| Scannen an Netzwerk - Weitere<br>Scans anfordern                                                                                                    |                       | Ja<br>Nein <sup>*</sup>                                                       | Bestimmt, ob der Benutzer nach Abschluss eines Scanauftrags<br>an ein Netzwerk in der Lage ist, weitere Scans auszuführen.<br><b>Hinweis:</b> Lautet die Einstellung "Nein", kehrt der Benutzer<br>zum Startbildschirm von "Scannen an Netzwerk" zurück. |
| Gerätehostnamen verfolgen                                                                                                    |                       | Ja <sup>*</sup><br>Nein                                                       | Bestimmt, ob der Hostname oder die IP-Adresse des Druckers<br>in den Nutzungsdaten aufgezeichnet wird.                                                                                                    |
| Drucken - Duplexprüfung auf<br>Seitenanzahl                                                                                                    |                       | Deaktiviert<br>Aktiviert <sup>*</sup>                                         | Bestimmt, ob die erweiterte Druckerprüfung von beidseitig gedruckten Aufträgen aufgezeichnet wird.                                                                                                    |
| Dateidruckvorgänge                                                                                                    |                       | Standardmethode<br>verwenden <sup>*</sup><br>Alternative Methode<br>verwenden | Bestimmt, ob der Drucker die Datei mit einer<br>Standardmethode oder alternativen Methode speichert.                                                                                                    |
| Gerätenutzung für<br>Druckstatistik verwenden                                                                                                    |                       | Ja<br>Nein <sup>*</sup>                                                       | Bestimmt, ob Druckaufträge vom Drucker verfolgt werden<br>sollen.<br>Hinweis: Bei der Einstellung Ja werden keine<br>Auftragsnutzungsdaten von LDD aufgezeichnet.                                                                                        |
| Serverzeit für Gerätenutzung<br>verwenden                                                                                                    |                       | Ja<br>Nein <sup>*</sup>                                                       | Bestimmt, ob die Druckerzeit für Nutzungsdaten verwendet<br>wird.<br>Hinweis: Bei der Einstellung "Nein" wird die LDD-Serverzeit<br>in den Nutzungsdaten aufgezeichnet.                                                                                  |
| Auftragstrennfunktion                                                                                                    | Ŷ                     | Deaktiviert <sup>*</sup><br>Aktiviert                                         | Bestimmt, ob der Drucker ein Blatt Papier zwischen Seiten einfügt.                                                                                                    |
| Druckstatus anzeigen                                                                                                    |                       | Deaktiviert<br>Aktiviert <sup>*</sup>                                         | Ermöglicht die Anzeige einer Statusmeldung auf dem<br>Bildschirm, während ein Auftrag gedruckt wird.                                                                                                    |
| <ul> <li>Y Bezieht sich auf das Element in den lokalen Lösungseinstellungen und kann pro Druckergruppe definiert werden.</li> <li>* Bezeichnet den Standardwert einer Einstellung.</li> </ul> |                       |                                                                               |                                                                                                    |

# Grundlagen zu Standardberichten

## Nutzung nach Gerät (PR\_DeviceUsageReport.jasper)

| Berichtsfeld                                          | Beschreibung                                                            |
|-------------------------------------------------------|-------------------------------------------------------------------------|
| Device IP (Geräte-IP)                                 | Die IP-Adresse des Druckers, auf dem der Auftrag freigegeben wurde.     |
| Output Volume (Total) [Ausgabevolumen<br>(insgesamt)] | Die Gesamtanzahl der freigegebenen Druck- und Kopieraufträge.           |
| Print (Total) [Drucken (insgesamt)]                   | Die Gesamtanzahl der freigegebenen Druckaufträge.                       |
| Print (Color) [Drucken (Farbe)]                       | Die Gesamtanzahl der in Farbe gedruckten Aufträge.                      |
| Print (Mono) [Drucken (Schwarzweiß)]                  | Die Gesamtanzahl der in Schwarzweiß gedruckten Aufträge.                |
| Print (Duplex) [Drucken (Beidseitig)]                 | Die Gesamtanzahl der auf beiden Seiten des Papiers gedruckten Aufträge. |
| Copy (Kopieren)                                       | Die Gesamtanzahl der freigegebenen Kopieraufträge.                      |
| Email (E-Mail)                                        | Die Gesamtanzahl der freigegebenen E-Mail-Aufträge.                     |
| Fax (Faxen)                                           | Die Gesamtanzahl der freigegebenen Faxaufträge.                         |
| Scan (Scannen)                                        | Die Gesamtanzahl der an ein Netzwerk gesendeten Aufträge.               |
| FTP                                                   | Die Gesamtanzahl der an eine FTP-Adresse gesendeten Aufträge.           |

## Nutzung nach Gerätehostname (PR\_DeviceUsageReport\_Hostname.Jasper)

**Hinweis:** Der Hostname wird über eine DNS-Abfrage abgerufen. Wenn der Hostname in DNS nicht konfiguriert ist, wird ersatzweise die IP-Adresse verwendet.

| Berichtsfeld                                          | Beschreibung                                                            |
|-------------------------------------------------------|-------------------------------------------------------------------------|
| Device Name (Gerätename)                              | Der Name des Druckers, auf dem der Auftrag freigegeben wurde.           |
| Output Volume (Total) [Ausgabevolumen<br>(insgesamt)] | Die Gesamtanzahl der freigegebenen Druck- und Kopieraufträge.           |
| Print (Total) [Drucken (insgesamt)]                   | Die Gesamtanzahl der gedruckten Aufträge.                               |
| Print (Color) [Drucken (Farbe)]                       | Die Gesamtanzahl der in Farbe gedruckten Aufträge.                      |
| Print (Mono) [Drucken (Schwarzweiß)]                  | Die Gesamtanzahl der in Schwarzweiß gedruckten Aufträge.                |
| Print (Duplex) [Drucken (Beidseitig)]                 | Die Gesamtanzahl der auf beiden Seiten des Papiers gedruckten Aufträge. |
| Copy (Kopieren)                                       | Die Gesamtanzahl der freigegebenen Kopieraufträge.                      |
| Email (E-Mail)                                        | Die Gesamtanzahl der freigegebenen E-Mail-Aufträge.                     |
| Fax (Faxen)                                           | Die Gesamtanzahl der freigegebenen Faxaufträge.                         |
| Scan (Scannen)                                        | Die Gesamtanzahl der an ein Netzwerk gesendeten Aufträge.               |
| FTP                                                   | Die Gesamtanzahl der an eine FTP-Adresse gesendeten Aufträge.           |

# Nutzung nach Geräte-IP-Adresse und Gerätemodellname (PR\_DeviceUsageReport\_IPModel.jasper)

| Berichtsfeld                                          | Beschreibung                                                                 |
|-------------------------------------------------------|------------------------------------------------------------------------------|
| Device IP (Geräte-IP)                                 | Die IP-Adresse des Druckers, auf dem der Auftrag freigegeben wurde.          |
| Model (Modell)                                        | Der Modellname des Druckers, auf dem Benutzer den Auftrag freigegeben haben. |
| Output Volume (Total) [Ausgabevolumen<br>(insgesamt)] | Die Gesamtanzahl der freigegebenen Druck- und Kopieraufträge.                |
| Print (Total) [Drucken (insgesamt)]                   | Die Gesamtanzahl der freigegebenen Druckaufträge.                            |
| Print (Color) [Drucken (Farbe)]                       | Die Gesamtanzahl der in Farbe gedruckten Aufträge.                           |
| Print (Mono) [Drucken (Schwarzweiß)]                  | Die Gesamtanzahl der in Schwarzweiß gedruckten Aufträge.                     |
| Print (Duplex) [Drucken (Beidseitig)]                 | Die Gesamtanzahl der auf beiden Seiten des Papiers gedruckten Aufträge.      |
| Copy (Kopieren)                                       | Die Gesamtanzahl der freigegebenen Kopieraufträge.                           |
| Email (E-Mail)                                        | Die Gesamtanzahl der freigegebenen E-Mail-Aufträge.                          |
| Fax (Faxen)                                           | Die Gesamtanzahl der freigegebenen Faxaufträge.                              |
| Scan (Scannen)                                        | Die Gesamtanzahl der an ein Netzwerk gesendeten Aufträge.                    |
| FTP                                                   | Die Gesamtanzahl der an eine FTP-Adresse gesendeten Aufträge.                |

# Nutzung nach Geräte-IP-Adresse, Gerätemodellname und Gerätemodelltyp (PR\_DeviceUsageReport\_IPModelType.jasper)

| Berichtsfeld                                          | Beschreibung                                                            |
|-------------------------------------------------------|-------------------------------------------------------------------------|
| Device IP (Geräte-IP)                                 | Die IP-Adresse des Druckers, auf dem der Auftrag freigegeben wurde.     |
| Model (Modell)                                        | Der Modellname des Druckers, auf dem der Auftrag freigegeben wurde.     |
| Output Volume (Total) [Ausgabevolumen<br>(insgesamt)] | Die Gesamtanzahl der freigegebenen Druck- und Kopieraufträge.           |
| Print (Total) [Drucken (insgesamt)]                   | Die Gesamtanzahl der freigegebenen Druckaufträge.                       |
| Print (Color) [Drucken (Farbe)]                       | Die Gesamtanzahl der in Farbe gedruckten Aufträge.                      |
| Print (Mono) [Drucken (Schwarzweiß)]                  | Die Gesamtanzahl der in Schwarzweiß gedruckten Aufträge.                |
| Print (Duplex) [Drucken (Beidseitig)]                 | Die Gesamtanzahl der auf beiden Seiten des Papiers gedruckten Aufträge. |
| Copy (Kopieren)                                       | Die Gesamtanzahl der freigegebenen Kopieraufträge.                      |
| Email (E-Mail)                                        | Die Gesamtanzahl der freigegebenen E-Mail-Aufträge.                     |
| Fax (Faxen)                                           | Die Gesamtanzahl der freigegebenen Faxaufträge.                         |
| Scan (Scannen)                                        | Die Gesamtanzahl der an ein Netzwerk gesendeten Aufträge.               |
| FTP                                                   | Die Gesamtanzahl der an eine FTP-Adresse gesendeten Aufträge.           |

# Detaillierter Druckbericht nach Benutzer (PR\_DetailPrintReportByUser.jasper)

| Gruppenkopf                                |     |                                                                                                    |              |
|--------------------------------------------|-----|----------------------------------------------------------------------------------------------------|--------------|
| User (Benutzer)                            | De  | r Name des Benutzers, der den Druckauftrag freigegeben hat.                                                            |              |
| Total Print (Druckseiten insgesamt)        | Die | e Gesamtanzahl der gedruckten Seiten.                                                                                  |              |
| Berichtsfeld                               |     | Beschreibung                                                                                                    |              |
| Device Address (Geräteadresse)             |     | Die IP-Adresse des Druckers, auf dem der Druckauftrag freige                                                           | geben wurde. |
| Print Job Name (Name des<br>Druckauftrags) |     | Der Name des Druckauftrags, der vom Absendersystem definiert und aus der Kopfzeile des Druckauftrags extrahiert wurde. |              |
| Print (Total) [Drucken (insgesamt)]        |     | Die Gesamtanzahl der freigegebenen Druckaufträge.                                                                      |              |
| Farbe                                      |     | Bestimmt, ob ein Auftrag in Farbe gedruckt wird.                                                                       |              |
| Duplex (Beidseitig)                        |     | Bestimmt, ob ein Auftrag auf beiden Seiten des Papiers gedruckt wird.                                                  |              |
| Paper Size (Papierformat)                  |     | Das zum Zeitpunkt der Freigabe des Druckauftrags ausgewählte Papierformat.                                             |              |

# Detaillierter Druckbericht nach Hostname (PR\_detailPrintReportByUser\_Hostname.jasper)

| Gruppenkopf                                |                                                                                          |                                   |
|--------------------------------------------|------------------------------------------------------------------------------------------|-----------------------------------|
| User (Benutzer)                            | Der Name des Benutzers, der den Auftrag freigegeben hat.                                 |                                   |
| Total Print (Druckseiten insgesamt)        | Die Gesamtanzahl der gedruckten Seiten.                                                  |                                   |
| Berichtsfeld                               | Beschreibung                                                                             |                                   |
| Hostname                                   | Der Hostname des Druckers, auf dem der Auftrag freigege                                  | eben wurde.                       |
| Print Job Name (Name des<br>Druckauftrags) | Der Name des Druckauftrags, der vom Absendersystem de<br>Druckauftrags extrahiert wurde. | finiert und aus der Kopfzeile des |
| Print (Total) [Drucken (insgesamt)]        | Die Gesamtanzahl der freigegebenen Druckaufträge.                                        |                                   |
| Color (Farbe)                              | Gibt an, ob ein Auftrag in Farbe gedruckt wurde.                                         |                                   |
| Duplex (Beidseitig)                        | Gibt an, ob ein Auftrag auf beiden Seiten des Papiers gedr                               | ruckt wurde.                      |
| Paper Size (Papierformat)                  | Das zum Zeitpunkt der Freigabe des Auftrags ausgewählte                                  | e Papierformat.                   |

# Detaillierter Druckbericht nach IP-Adresse, Modellname und Modelltyp (PR\_detailPrintReportByUser\_ IPMMT.jasper)

| Gruppenkopf                                                                                |                                                                          |                                                                          |  |
|--------------------------------------------------------------------------------------------|--------------------------------------------------------------------------|--------------------------------------------------------------------------|--|
| User (Benutzer)                                                                            | Der Name des Benutzers, der den Druckauftrag freigegeben hat.            |                                                                          |  |
| Total Print (Druckseiten insgesamt)                                                        | Die Gesamtanzahl der gedruckten Seiten.                                  |                                                                          |  |
| Berichtsfeld                                                                               | Beschreibung                                                             |                                                                          |  |
| Device IP (Geräte-IP)                                                                      | Die IP-Adresse des Druckers, auf dem der Druckauftrag freigeg            | Die IP-Adresse des Druckers, auf dem der Druckauftrag freigegeben wurde. |  |
| Model (Modell)                                                                             | Der Modellname des Druckers, auf dem der Druckauftrag freigegeben wurde. |                                                                          |  |
| Model Type (Modelltyp) Der Modelltyp des Druckers, auf dem der Druckauftrag freigegeben wu |                                                                          | geben wurde.                                                             |  |

| Berichtsfeld                               | Beschreibung                                                                                                    |
|--------------------------------------------|----------------------------------------------------------------------------------------------------|
| Print Job Name (Name des<br>Druckauftrags) | Der Name des Druckauftrags, der vom Absendersystem definiert und aus der Kopfzeile<br>des Druckauftrags extrahiert wurde. |
| Print (Total) [Drucken (insgesamt)]        | Die Gesamtanzahl der freigegebenen Druckaufträge.                                                                         |
| Color (Farbe)                              | Bestimmt, ob ein Auftrag in Farbe gedruckt wird.                                                                          |
| Duplex (Beidseitig)                        | Bestimmt, ob ein Auftrag auf beiden Seiten des Papiers gedruckt wird.                                                     |
| Paper Size (Papierformat)                  | Das zum Zeitpunkt der Freigabe des Druckauftrags ausgewählte Papierformat.                                                |

# Detaillierter Druckbericht nach IP-Adresse und Modelltyp (PR\_detailPrintReportByUser\_ IPModelType.jasper)

| Gruppenkopf                                |     |                                                                                              |                            |
|--------------------------------------------|-----|----------------------------------------------------------------------------------------------|----------------------------|
| User (Benutzer)                            | Der | Name des Benutzers, der den Druckauftrag freigegeben hat.                                    |                            |
| Total Print (Druckseiten insgesamt)        | Die | Gesamtanzahl der gedruckten Seiten.                                                          |                            |
| Berichtsfeld                               |     | Beschreibung                                                                                 |                            |
| Device IP (Geräte-IP)                      |     | Die IP-Adresse des Druckers, auf dem der Druckauftrag freige                                 | egeben wurde.              |
| Model Type (Modelltyp)                     |     | Der Modelltyp des Druckers, auf dem der Druckauftrag freige                                  | egeben wurde.              |
| Print Job Name (Name des<br>Druckauftrags) |     | Der Name des Druckauftrags, der vom Absendersystem defin des Druckauftrags extrahiert wurde. | iert und aus der Kopfzeile |
| Print (Total) [Drucken (insgesamt)]        |     | Die Gesamtanzahl der freigegebenen Druckaufträge.                                            |                            |
| Color (Farbe)                              |     | Bestimmt, ob ein Auftrag in Farbe gedruckt wird.                                             |                            |
| Duplex (Beidseitig)                        |     | Bestimmt, ob ein Auftrag auf beiden Seiten des Papiers gedru                                 | uckt wird.                 |
| Paper Size (Papierformat)                  |     | Das zum Zeitpunkt der Freigabe des Druckauftrags ausgewäh                                    | lte Papierformat.          |

# Bericht "Farbdruck/Schwarzweißdruck nach Benutzer" (PR\_ColorMonoByUser.jasper)

| Berichtsfeld                         | Beschreibung                                                  |
|--------------------------------------|---------------------------------------------------------------|
| User (Benutzer)                      | Der Name des Benutzers, der den Druckauftrag freigegeben hat. |
| Print (Total) [Drucken (insgesamt)]  | Die Gesamtanzahl der freigegebenen Druckaufträge.             |
| Print (Mono) [Drucken (Schwarzweiß)] | Die Gesamtanzahl der in Schwarzweiß gedruckten Aufträge.      |
| Print (Color) [Drucken (Farbe)]      | Die Gesamtanzahl der in Farbe gedruckten Aufträge.            |

# In Feld "Benutzerdefiniert 1" definierter Verwendungsbericht (PR\_[custom1]UsageReport.jasper)

| Gruppenkopf         |                                                                                                    |
|---------------------|----------------------------------------------------------------------------------------------------|
| Benutzerdefiniert 1 | Der Variablenname, der als Attribut zum Gruppieren von Benutzern in der LDAP-Datenbank definiert wurde. |

| Berichtsfeld                          | Beschreibung                                                            |
|---------------------------------------|-------------------------------------------------------------------------|
| User (Benutzer)                       | Der Name des Benutzers, der den Auftrag freigegeben hat.                |
| Copy (Kopieren)                       | Die Gesamtanzahl der freigegebenen Kopieraufträge.                      |
| Email (E-Mail)                        | Die Gesamtanzahl der freigegebenen E-Mail-Aufträge.                     |
| Fax (Faxen)                           | Die Gesamtanzahl der freigegebenen Faxaufträge.                         |
| Print (Total) [Drucken (insgesamt)]   | Die Gesamtanzahl der freigegebenen Druckaufträge.                       |
| Print (Mono) [Drucken (Schwarzweiß)]  | Die Gesamtanzahl der in Schwarzweiß gedruckten Aufträge.                |
| Print (Color) [Drucken (Farbe)]       | Die Gesamtanzahl der in Farbe gedruckten Aufträge.                      |
| Print (Duplex) [Drucken (Beidseitig)] | Die Gesamtanzahl der auf beiden Seiten des Papiers gedruckten Aufträge. |

## Bericht "Einseitiger /Beidseitiger Druck nach Benutzer" (PR\_simplexDuplexByUser.jasper)

| Berichtsfeld                          | Beschreibung                                                            |
|---------------------------------------|-------------------------------------------------------------------------|
| User (Benutzer)                       | Der Name des Benutzers, der den Auftrag freigegeben hat.                |
| Print (Total) [Drucken (insgesamt)]   | Die Gesamtanzahl der freigegebenen Druckaufträge.                       |
| Print (Simplex) [Drucken (Einseitig)] | Die Gesamtanzahl der auf einer Seite des Papiers gedruckten Aufträge.   |
| Print (Duplex) [Drucken (Beidseitig)] | Die Gesamtanzahl der auf beiden Seiten des Papiers gedruckten Aufträge. |

# Bericht "Obere/Untere 20 Benutzer nach Anzahl der Ausdrucke" (PR\_top20PRINTUser.jasper oder PR\_bottom20PRINTUser.jasper)

| Berichtsfeld                        | Beschreibung                                                                                                    |
|-------------------------------------|----------------------------------------------------------------------------------------------------|
| User (Benutzer)                     | Der Name des Benutzers, der den Druckauftrag freigegeben hat.                                                                                           |
| Print (Total) [Drucken (insgesamt)] | Die Gesamtanzahl der von einem Benutzer freigegebenen Druckaufträge.                                                                                    |
| % of Total (% vom Gesamtvolumen)    | Der prozentuale Anteil der vom Benutzer freigegebenen Druckaufträge im Verhältnis zur Gesamtanzahl der von allen Benutzern freigegebenen Druckaufträge. |

# Bericht "Obere/Untere 20 Benutzer nach Anzahl der Kopien" (PR\_top20COPYUser.jasper oder PR\_ bottom20COPYUser.jasper)

| Berichtsfeld                                     | Beschreibung                                                                                                    |
|--------------------------------------------------|----------------------------------------------------------------------------------------------------|
| User (Benutzer)                                  | Der Name des Benutzers, der den Kopierauftrag freigegeben hat.                                                                                               |
| Page Count (Total) [Seitenanzahl<br>(insgesamt)] | Die Gesamtanzahl der vom Benutzer freigegebenen Kopieraufträge.                                                                                              |
| % of Total (% vom Gesamtvolumen)                 | Der prozentuale Anteil der vom Benutzer freigegebenen Kopieraufträge im<br>Verhältnis zur Gesamtanzahl der von allen Benutzern freigegebenen Kopieraufträge. |

# Bericht "Obere/Untere 20 Benutzer nach Anzahl der E-Mails" (PR\_top20EMAILUser.jasper oder PR\_bottom20EMAILUser.jasper)

| Berichtsfeld                                     | Beschreibung                                                                                                    |
|--------------------------------------------------|----------------------------------------------------------------------------------------------------|
| User (Benutzer)                                  | Der Name des Benutzers, der den E-Mail-Auftrag freigegeben hat.                                                                                                |
| Page Count (Total) [Seitenanzahl<br>(insgesamt)] | Die Gesamtanzahl der von einem Benutzer freigegebenen E-Mail-Aufträge.                                                                                         |
| % of Total (% vom Gesamtvolumen)                 | Der prozentuale Anteil der vom Benutzer freigegebenen E-Mail-Aufträge im Verhältnis<br>zur Gesamtanzahl der von allen Benutzern freigegebenen E-Mail-Aufträge. |

# Bericht "Obere/Untere 20 Benutzer nach Anzahl der Netzwerkscans" (PR\_top20SCANUser.jasper oder PR\_ bottom20SCANUser.jasper)

| Berichtsfeld                                     | Beschreibung                                                                                                    |
|--------------------------------------------------|----------------------------------------------------------------------------------------------------|
| User (Benutzer)                                  | Der Name des Benutzers, der den Scanauftrag an ein Netzwerk gesendet hat.                                                                                                    |
| Page Count (Total) [Seitenanzahl<br>(insgesamt)] | Die gesamte Anzahl von Scanaufträgen, die der Benutzer an ein Netzwerk gesendet hat.                                                                                                    |
| % of Total (% vom Gesamtvolumen)                 | Der prozentuale Anteil der von einem Benutzer an ein Netzwerk gesendeten Scanaufträge<br>im Verhältnis zur Gesamtanzahl der Scanaufträge, die von allen Benutzern an ein Netzwerk<br>gesendet wurden. |

# Bericht "Obere/Untere 20 Benutzer nach Anzahl der Faxe" (PR\_top20FAXUser.jasper oder PR\_ bottom20FAXUser.jasper)

| Berichtsfeld                                     | Beschreibung                                                                                                    |
|--------------------------------------------------|----------------------------------------------------------------------------------------------------|
| User (Benutzer)                                  | Der Name des Benutzers, der den Faxauftrag freigegeben hat.                                                                                         |
| Page Count (Total) [Seitenanzahl<br>(insgesamt)] | Die Gesamtanzahl der vom Benutzer freigegebenen Faxaufträge.                                                                                        |
| % of Total (% vom Gesamtvolumen)                 | Der prozentuale Anteil der vom Benutzer freigegebenen Faxaufträge im Verhältnis zur Gesamtanzahl der von allen Benutzern freigegebenen Faxaufträge. |

# Bericht "Gelöschte Seiten nach Benutzer" (PR\_pageDeletedByUser.jasper)

| Berichtsfeld                                  | Beschreibung                                                                                                    |
|-----------------------------------------------|----------------------------------------------------------------------------------------------------|
| User (Benutzer)                               | Der Name des Benutzers, der die Aufträge gelöscht hat.                                                                           |
| Page Count (Total) [Seitenanzahl (insgesamt)] | Die Gesamtanzahl aller gelöschten Aufträge.                                                                                      |
| Deleted User (Von Benutzer gelöscht)          | Die Gesamtanzahl der vom Benutzer gelöschten Aufträge.                                                                           |
| Deleted System (Von System gelöscht)          | Die Gesamtanzahl der vom System automatisch gelöschten Aufträge.                                                                 |
| % of Total (% vom Gesamtvolumen)              | Der prozentuale Anteil der vom Benutzer und System gelöschten Aufträge im Verhältnis zur Gesamtanzahl aller gelöschten Aufträge. |

# Hinweise

## **Hinweis zur Ausgabe**

November 2014

Der folgende Abschnitt gilt nicht für Länder, in denen diese Bestimmungen mit dem dort geltenden Recht unvereinbar sind: LEXMARK INTERNATIONAL, INC., STELLT DIESE VERÖFFENTLICHUNG OHNE MANGELGEWÄHR ZUR VERFÜGUNG UND ÜBERNIMMT KEINERLEI GARANTIE, WEDER AUSDRÜCKLICH NOCH STILLSCHWEIGEND, EINSCHLIESSLICH, JEDOCH NICHT BESCHRÄNKT AUF, DER GESETZLICHEN GARANTIE FÜR MARKTGÄNGIGKEIT EINES PRODUKTS ODER SEINER EIGNUNG FÜR EINEN BESTIMMTEN ZWECK. In einigen Staaten ist der Ausschluss von ausdrücklichen oder stillschweigenden Garantien bei bestimmten Rechtsgeschäften nicht zulässig. Deshalb besitzt diese Aussage für Sie möglicherweise keine Gültigkeit.

Diese Publikation kann technische Ungenauigkeiten oder typografische Fehler enthalten. Die hierin enthaltenen Informationen werden regelmäßig geändert; diese Änderungen werden in höheren Versionen aufgenommen. Verbesserungen oder Änderungen an den beschriebenen Produkten oder Programmen können jederzeit vorgenommen werden.

Die in dieser Softwaredokumentation enthaltenen Verweise auf Produkte, Programme und Dienstleistungen besagen nicht, dass der Hersteller beabsichtigt, diese in allen Ländern zugänglich zu machen, in denen diese Softwaredokumentation angeboten wird. Kein Verweis auf ein Produkt, Programm oder einen Dienst besagt oder impliziert, dass nur dieses Produkt, Programm oder dieser Dienst verwendet werden darf. Sämtliche Produkte, Programme oder Dienste mit denselben Funktionen, die nicht gegen vorhandenen Beschränkungen bezüglich geistigen Eigentums verstoßen, können stattdessen verwendet werden. Bei Verwendung anderer Produkte, Programme und Dienstleistungen als den ausdrücklich vom Hersteller empfohlenen ist der Benutzer für die Beurteilung und Prüfung der Funktionsfähigkeit selbst zuständig.

Den technischen Support von Lexmark finden Sie unter http://support.lexmark.com.

Unter www.lexmark.com erhalten Sie Informationen zu Zubehör und Downloads.

© 2014 Lexmark International, Inc.

Alle Rechte vorbehalten.

## Marken

Lexmark und Lexmark mit dem Diamantlogo sind Marken von Lexmark International, Inc. Sie sind in den Vereinigten Staaten und/oder in anderen Ländern registriert.

Alle anderen Marken sind Eigentum ihrer jeweiligen Besitzer.

AirPrint und das AirPrint-Logo sind Marken von Apple Inc.

## **GOVERNMENT END USERS**

The Software Program and any related documentation are "Commercial Items," as that term is defined in 48 C.F.R. 2.101, "Computer Software" and "Commercial Computer Software Documentation," as such terms are used in 48 C.F.R. 12.212 or 48 C.F.R. 227.7202, as applicable. Consistent with 48 C.F.R. 12.212 or 48 C.F.R. 227.7202-1 through 227.7207-4, as applicable, the Commercial Computer Software and Commercial Software Documentation are licensed to the U.S.

Government end users (a) only as Commercial Items and (b) with only those rights as are granted to all other end users pursuant to the terms and conditions herein.

# Index

### Α

Abmeldung 12 Alternative Standorte konfigurieren 19 Anwendungen bereitstellen 8 Anwendungseinstellungen konfigurieren 6 Anzeigen und Verwalten von Druckerwarteschlangen 13 Anzeigen und Verwalten von Kontingenten 17 Anzeigen von Benutzerkontingenten 17 Anzeigen von Druckerwarteschlangen 13 Anzeigen von Gruppenkontingenten 17

## Ä

Ändern des Serverstatus 6 Ändern von Einträgen 12

### В

Bei der Installation eines Kennkartenlesers auf dem Drucker wird die Fehlermeldung "Nicht unterstütztes Gerät" angezeigt Fehlerbehebung 25 Beidseitiger Druck (Duplex) nach Benutzer (Bericht) Grundlagen zum Standardbericht 41 Beim Einlesen der Kennkarte wird die Fehlermeldung "Kennkarte kann nicht gelesen werden" angezeigt Fehlerbehebung 25 Benutzer hinzufügen 17 Bereinigungsaufgaben planen 10 Bereitstellen von Anwendungen mit UCF-Dateien 8 Bereitstellen von Anwendungen auf dem Drucker 8 Berichte generieren 22

planen 22

### D

Delegaten hinzufügen 15 Delegatgruppen hinzufügen 15 Delegieren von Druckaufträgen 13 Detaillierter Druckbericht nach Benutzer Grundlagen zum Standardbericht 39 Detaillierter Druckbericht nach Hostname Grundlagen zum Standardbericht 39 Detaillierter Druckbericht nach IP-Adresse Grundlagen zum Standardbericht 39, 40 Detaillierter Druckbericht nach Modellname Grundlagen zum Standardbericht 39 Detaillierter Druckbericht nach Modelltyp Grundlagen zum Standardbericht 39, 40 Die Fehlermeldung "Außerhalb der Richtlinie" wird weiterhin angezeigt, obwohl mehrfach versucht wurde, die Richtlinie zu aktualisieren Fehlerbehebung 25 Druckaufträge auf anderem Drucker freigeben 19 freigeben 14 verfolgen 20 Druckaufträge, die von Benutzern freigegeben wurden, erscheinen nicht in der Druckerwarteschlange Fehlerbehebung 26 Drucker zu Gerätegruppe hinzufügen 7 Druckmanagement, Datenbankfelder Grundlagen 27

Druckmanagement-Konsole aufrufen 12 Überblick 12

### Ε

Einseitiger Druck (Simplex) nach Benutzer (Bericht) Grundlagen zum Standardbericht 41

### F

Farbdruck nach Benutzer (Bericht) Grundlagen zum Standardbericht 40 Fehlendes Bean auf Startbildschirm 24 Fehlerbehebung Bean fehlt auf Startbildschirm 24 Bei der Installation eines Kennkartenlesers auf dem Drucker wird die Fehlermeldung "Nicht unterstütztes Gerät" angezeigt 25 Beim Einlesen der Kennkarte wird die Fehlermeldung "Kennkarte kann nicht gelesen werden" angezeigt 25 Die Fehlermeldung "Außerhalb der Richtlinie" wird weiterhin angezeigt, obwohl mehrfach versucht wurde, die Richtlinie zu aktualisieren 25 Druckaufträge, die von Benutzern freigegeben wurden, erscheinen nicht in der Druckerwarteschlange 26 Fehler beim Einlesen der Kennkarte 26 Firmwarefehler [9yy.xx] 24 Neue Geräte können nicht mit LMC hinzugefügt werden 25 Profilserver reagiert nicht 24 Seitenanzahl ist falsch 26 Fehler beim Einlesen der Kennkarte Fehlerbehebung 26 Festlegen des standardmäßigen Funktionszugriffs 16

Festlegen von Gruppenkontingenten 18, 19 Firmwarefehler [9yy.xx] 24 Freigeben von Druckaufträgen 14

### G

Gelöschte Seiten nach Benutzer (Bericht) Grundlagen zum Standardbericht 42 Generieren von Berichten 22 Gerätegruppen Drucker hinzufügen 7 Grundlagen zu Datenbankfeldern beim Druckmanagement 27 Grundlagen zum Standardbericht Beidseitiger Druck (Duplex) nach Benutzer (Bericht) 41 Detaillierter Druckbericht nach Benutzer 39 Detaillierter Druckbericht nach Hostname 39 Detaillierter Druckbericht nach IP-Adresse 39, 40 Detaillierter Druckbericht nach Modellname 39 Detaillierter Druckbericht nach Modelltyp 39, 40 Einseitiger Druck (Simplex) nach Benutzer (Bericht) 41 Farbdruck nach Benutzer (Bericht) 40 Gelöschte Seiten nach Benutzer (Bericht) 42 In Feld "Benutzerdefiniert 1" definierter Verwendungsbericht 40 Nutzung nach Gerät 37 Nutzung nach Gerätehostname 37 Nutzung nach Geräte-IP-Adresse 38 Nutzung nach Gerätemodellname 38 Nutzung nach Gerätemodelltyp 38 Obere 20 Benutzer nach Anzahl der Ausdrucke (Bericht) 41 Obere 20 Benutzer nach Anzahl der E-Mails (Bericht) 42 Obere 20 Benutzer nach Anzahl der Faxe (Bericht) 42

Obere 20 Benutzer nach Anzahl der Kopien (Bericht) 41 Obere 20 Benutzer nach Anzahl der Netzwerkscans (Bericht) 42 Schwarzweißdruck nach Benutzer (Bericht) 40 Untere 20 Benutzer nach Anzahl der Ausdrucke (Bericht) 41 Untere 20 Benutzer nach Anzahl der E-Mails (Bericht) 42 Untere 20 Benutzer nach Anzahl der Faxe (Bericht) 42 Untere 20 Benutzer nach Anzahl der Kopien (Bericht) 41 Untere 20 Benutzer nach Anzahl der Netzwerkscans (Bericht) 42 Gruppen Benutzer hinzufügen 19 hinzufügen 17, 18 Gruppenkontingente festlegen 18

### Η

Hinzufügen temporärer Kennkartenkennungen 16 Hinzufügen von Benutzern Funktionszugriff 17 Hinzufügen von Benutzern zu einer Gruppe 19 Funktionszugriff 17 Hinzufügen von Delegaten 15 Hinzufügen von Delegatgruppen 15 Hinzufügen von Druckern zu einer Gerätegruppe 7 Hinzufügen von Gruppen 18 Funktionszugriff 17

Index der Lösungseinstellungen 29

### Κ

Kennkartenkennungen registrieren 16 Konfigurieren der Anwendungseinstellungen für Ihre Umgebung 6 Konfigurieren der Segmentgröße für die Gerätesuche und Richtlinienaktualisierungen 10 Konfigurieren des Startbildschirms 8 Kontaktaufnahme mit dem Lexmark Helpdesk 27

## L

Lexmark Management Console Zugriff 6 Löschen von Einträgen 12

### Ν

Nachverfolgen von Druckaufträgen 20 Neue Geräte können nicht mit LMC hinzugefügt werden Fehlerbehebung 25 Nutzung nach Gerät Grundlagen zum Standardbericht 37 Nutzung nach Gerätehostname Grundlagen zum Standardbericht 37 Nutzung nach Geräte-IP-Adresse Grundlagen zum Standardbericht 38 Nutzung nach Gerätemodellname Grundlagen zum Standardbericht 38 Nutzung nach Gerätemodelltyp Grundlagen zum Standardbericht 38

## 0

Obere 20 Benutzer nach Anzahl der Ausdrucke (Bericht) Grundlagen zum Standardbericht 41 Obere 20 Benutzer nach Anzahl der E-Mails (Bericht) Grundlagen zum Standardbericht 42 Obere 20 Benutzer nach Anzahl der Faxe (Bericht) Grundlagen zum Standardbericht 42 Obere 20 Benutzer nach Anzahl der Kopien (Bericht) Grundlagen zum Standardbericht 41 Obere 20 Benutzer nach Anzahl der Netzwerkscans (Bericht) Grundlagen zum Standardbericht 42

#### Ρ

Planen von Bereinigungsaufgaben 10 Planen von Berichten 22 Profilserver reagiert nicht Fehlerbehebung 24

### R

Rechtliche Hinweise 43 Registrieren von Kennkartenkennungen 16 Richtlinienaktualisierungen Segmentgröße konfigurieren 10

### S

Schwarzweißdruck nach Benutzer (Bericht) Grundlagen zum Standardbericht 40 Segmentgröße konfigurieren 10 Seitenanzahl ist falsch Fehlerbehebung 26 Serverstatus ändern 6 Startbildschirm konfigurieren 8 Suche Segmentgröße konfigurieren 10

### Т

Temporäre Kennkartenkennungen hinzufügen 16 Testen der Lösung 20

## U

Untere 20 Benutzer nach Anzahl der Ausdrucke (Bericht) Grundlagen zum Standardbericht 41 Untere 20 Benutzer nach Anzahl der E-Mails (Bericht) Grundlagen zum Standardbericht 42 Untere 20 Benutzer nach Anzahl der Faxe (Bericht) Grundlagen zum Standardbericht 42 Untere 20 Benutzer nach Anzahl der Kopien (Bericht) Grundlagen zum Standardbericht 41 Untere 20 Benutzer nach Anzahl der Netzwerkscans (Bericht) Grundlagen zum Standardbericht 42 Unterstützte Drucker 5

# Ü

Überblick 4 Druckmanagement-Konsole 12

### V

Verbessern der Leistung Segmentgröße konfigurieren 10 Verwalten von Benutzerkontingenten 17 Verwalten von Benutzern standardmäßiger Funktionszugriff 16 Verwalten von Druckerwarteschlangen 13 Verwalten von Gruppen Funktionszugriff 17 standardmäßiger Funktionszugriff 16 Verwalten von Gruppenkontingenten 17 Verwenden von UCF-Dateien Anwendungen bereitstellen 8 Verwendungsbericht, der im Feld "Benutzerdefiniert 1" definiert wurde Grundlagen zum Standardbericht 40

### Ζ

Zugreifen auf die Druckmanagement-Konsole 12 Zugriff Lexmark Management Console 6 Zulassen, dass Benutzer Druckaufträge auf einem anderen Drucker freigeben 19